## **Installation Manual**

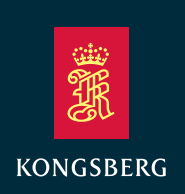

## SpotTrack Relative positioning system

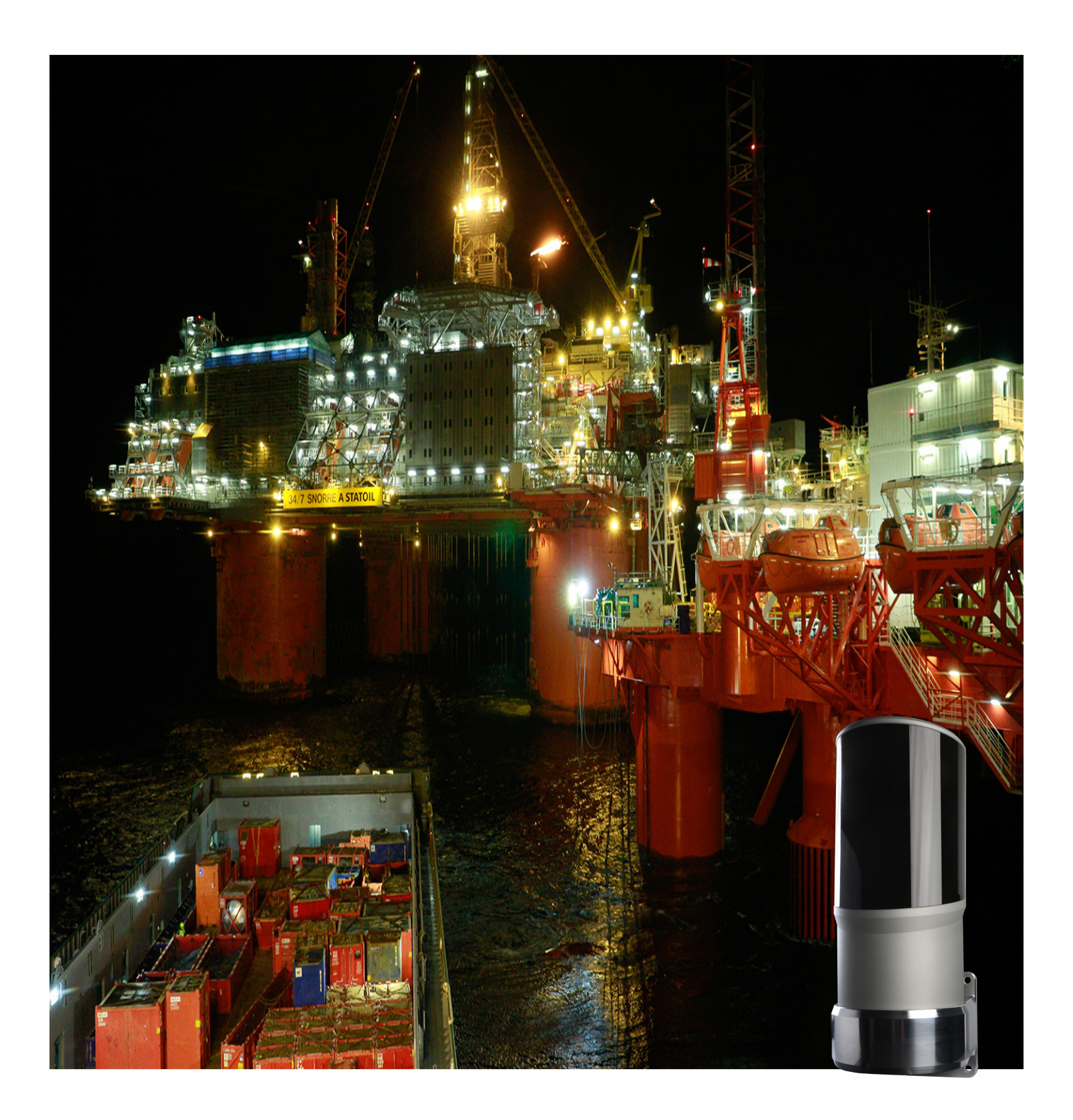

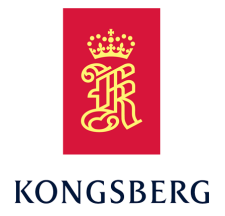

## SpotTrack Relative positioning system

**Installation Manual** 

Spot-D-Installation/8.0 March 2021 © Kongsberg Seatex AS

#### **Document history**

| Document number: Spot-D-Installation / Revision 8.0 |            |                                                                                                    |
|-----------------------------------------------------|------------|----------------------------------------------------------------------------------------------------|
| Rev. 8.0                                            | March 2021 | Modified section "Setting the parameters for network communication".<br>Added message Fanbeam MDL without checksum. Minor changes. |

#### Copyright

©Kongsberg Seatex AS

All rights reserved. No part of this work covered by the copyright hereon may be reproduced or otherwise copied without prior permission from Kongsberg Seatex AS.

#### Note

The information contained in this document remains the sole property of Kongsberg Seatex AS. No part of this document may be copied or reproduced in any form or by any means, and the information contained within it is not to be communicated to a third party, without the prior written consent of Kongsberg Seatex AS.

Kongsberg Seatex AS endeavours to ensure that all information in this document is correct and fairly stated, but does not accept liability for any errors or omissions.

#### Warning

The equipment to which this manual applies must only be used for the purpose for which it was designed. Improper use or maintenance may cause damage to the equipment and/or injury to personnel. The user must be familiar with the contents of the appropriate manuals before attempting to operate or work on the equipment.

Kongsberg Seatex disclaims any responsibility for damage or injury caused by improper installation, use or maintenance of the equipment.

#### Comments

To assist us in making improvements to the product and to this manual, we welcome comments and constructive criticism. e-mail: km.seatex@km.kongsberg.com

Konsberg Seatex AS www.kongsberg.com

## **Table of contents**

| ABOUT THIS MANUAL                                                                                                    | 7                                                                                                    |
|----------------------------------------------------------------------------------------------------|----------------------------------------------------------------------------------------------------|
| SPOTTRACK                                                                                                    |                                                                                                    |
| System description                                                                                                    | 8                                                                                                    |
| System diagram                                                                                                    | 8                                                                                                    |
| System units                                                                                                    |                                                                                                    |
| Sensor Unit                                                                                                    |                                                                                                    |
| Junction box (field)                                                                                                    |                                                                                                    |
| Control Unit                                                                                                    |                                                                                                    |
| SpotTrack accessories                                                                                                    |                                                                                                    |
| Scope of supply                                                                                                    |                                                                                                    |
| Standard parts provided                                                                                                    |                                                                                                    |
| Additional required items                                                                                                    |                                                                                                    |
| Product restrictions                                                                                                    | 13                                                                                                    |
| Restrictions in guarantee                                                                                                    |                                                                                                    |
| Safety regulations                                                                                                    | 13                                                                                                    |
| Product labels                                                                                                    | 14                                                                                                    |
| Label under the sensor cover                                                                                                    |                                                                                                    |
| Labels on the sensor cover                                                                                                    | 14                                                                                                    |
| Support information                                                                                                    | 14                                                                                                    |
|                                                                                                    |                                                                                                    |
| PREPARATIONS                                                                                                    | 16                                                                                                    |
| PREPARATIONS Installation drawings                                                                                                    | <b>16</b>                                                                                                    |
| PREPARATIONS<br>Installation drawings<br>Necessary tools and equipment                                                                                                    | <b>16</b><br>16                                                                                                    |
| PREPARATIONS<br>Installation drawings<br>Necessary tools and equipment<br>Worker skills                                                                                                    | <b>16</b><br>16<br>16                                                                                                    |
| PREPARATIONS<br>Installation drawings<br>Necessary tools and equipment<br>Worker skills<br>Location of the system parts                                                                                                    | <b>16</b><br>16<br>16<br>16<br>17                                                                                                    |
| PREPARATIONS<br>Installation drawings<br>Necessary tools and equipment<br>Worker skills<br>Location of the system parts<br>Sensor Unit                                                                                                    | <b>16</b><br>16<br>16<br>16<br>17<br>17                                                                                                    |
| PREPARATIONS<br>Installation drawings<br>Necessary tools and equipment<br>Worker skills<br>Location of the system parts<br>Sensor Unit<br>Junction box (field)                                                                                                    | <b>16</b><br>16<br>16<br>16<br>17<br>17<br>17                                                                                                    |
| PREPARATIONS<br>Installation drawings<br>Necessary tools and equipment<br>Worker skills<br>Location of the system parts<br>Sensor Unit<br>Junction box (field)<br>Control unit                                                                                                    | <b>16</b><br>16<br>16<br>16<br>17<br>17<br>17<br>17<br>17                                                                                                    |
| PREPARATIONS<br>Installation drawings<br>Necessary tools and equipment<br>Worker skills<br>Location of the system parts<br>Sensor Unit<br>Junction box (field)<br>Control unit<br>Monitor                                                                                                    | <b>16</b><br>16<br>16<br>16<br>17<br>17<br>17<br>17<br>17<br>17                                                                                                    |
| PREPARATIONS                                                                                                    | <b>16</b><br>16<br>16<br>16<br>17<br>17<br>17<br>17<br>17<br>17<br>18<br>18                                                                                                    |
| PREPARATIONS                                                                                                    | 16           16           16           16           16           17           17           17           17           17           18           19                                                                                                    |
| PREPARATIONS<br>Installation drawings<br>Necessary tools and equipment<br>Worker skills<br>Location of the system parts<br>Sensor Unit<br>Junction box (field)<br>Control unit<br>Monitor<br>Reflectors<br>Sensor Unit reference point<br>Measuring the mounting bracket orientation                                                                                                    | 16           16           16           16           16           17           17           17           17           17           17           17           17           17           17           17           17           17           18           19           19     |
| PREPARATIONS<br>Installation drawings<br>Necessary tools and equipment<br>Worker skills<br>Location of the system parts<br>Sensor Unit<br>Junction box (field)<br>Control unit<br>Monitor<br>Reflectors<br>Sensor Unit reference point<br>Measuring the mounting bracket orientation<br>Measuring the mounting bracket location                                                                                                    | 16           16           16           16           16           17           17           17           17           17           17           17           17           17           17           17           17           18           19           20                  |
| PREPARATIONS                                                                                                    | 16           16           16           16           17           17           17           17           17           17           17           17           17           17           17           17           17           17           20           21                  |
| PREPARATIONS<br>Installation drawings<br>Necessary tools and equipment<br>Worker skills<br>Location of the system parts<br>Sensor Unit<br>Junction box (field)<br>Control unit<br>Monitor<br>Reflectors.<br>Sensor Unit reference point<br>Measuring the mounting bracket orientation<br>Measuring the mounting bracket location<br>Rack requirements<br>INSTALLING THE SENSOR UNIT                                                                                                    | 16         16         16         16         17         17         17         17         17         17         17         17         17         17         17         17         17         17         17         20         21         22                                  |
| PREPARATIONS                                                                                                    | 16         16         16         16         17         17         17         17         17         17         17         17         17         17         17         17         18         19         20         21         22                                             |
| <b>PREPARATIONS</b> Installation drawings         Necessary tools and equipment         Worker skills         Location of the system parts.         Sensor Unit         Junction box (field)         Control unit         Monitor.         Reflectors         Sensor Unit reference point         Measuring the mounting bracket orientation         Measuring the mounting bracket location         Rack requirements         Installing the wall mounting bracket         Installing the Sensor Unit                                           | 16         16         16         16         17         17         17         17         17         17         17         17         17         17         17         17         17         17         18         19         20         21         22         22         24 |
| <b>PREPARATIONS</b> Installation drawings         Necessary tools and equipment         Worker skills         Location of the system parts         Sensor Unit         Junction box (field)         Control unit         Monitor         Reflectors         Sensor Unit reference point         Measuring the mounting bracket orientation         Measuring the mounting bracket location         Rack requirements         Installing the wall mounting bracket         Installing the Sensor Unit         Installing the junction box (field) | 16         16         16         16         17         17         17         17         17         17         17         17         17         17         17         18         19         20         21         22         22         24                                  |

| Junction box (field) connections                          | 27 |
|-----------------------------------------------------------|----|
| Cable from Sensor Unit to junction box (field)            | 27 |
| Sensor Unit to junction box (field) cable wiring          |    |
| Cable from junction box (field) to Control Unit           | 29 |
| Cable specifications                                      |    |
| Junction box (field) to Control Unit cable wiring         |    |
| Cable from junction box (field) to DC power source        | 29 |
| Cable specifications                                      |    |
| Cable from junction box (field) to DC power source wiring |    |
| Connecting the junction box (field) to ground             |    |
| INSTALLING THE SINGLE PRISM                               | 31 |
| INSTALLING THE PRISM CLUSTER                              | 33 |
| INSTALLING THE CONTROL UNIT                               |    |
| Installing the Control Unit in the rack                   |    |
| Interfaces                                                |    |
| Front interfaces Control Unit                             |    |
| LED indicators Control Unit                               |    |
| Rear interfaces Control Unit                              |    |
| Cables                                                    |    |
| Cable from junction box (field) to Control Unit           |    |
| Cable from Control Unit to DP                             | 40 |
| Cable specifications                                      |    |
| Serial cable from Control Unit to DP wiring               |    |
| INSTALLING THE MONITOR                                    | 41 |
| Installing a standard monitor                             | 41 |
| Installing a touch screen monitor                         | 41 |
| INTERFACING TO MRU                                        | 43 |
| 4 <sup>th</sup> generation MRU settings                   | 43 |
| 5 <sup>th</sup> generation MRU settings                   | 44 |
| CABLE LAYOUT AND INTERCONNECTIONS                         | 47 |
| Cable plan                                                |    |
| List of cables                                            |    |
| CONFIGURATION                                             | 49 |
| Setting the mounting bracket parameters                   | 50 |
| Setting the blind zone                                    |    |
| Setting the sensor search area                            |    |
| Setting up the DP interface                               |    |
| Setting up the MRU                                        |    |
| Setting up the display                                    |    |
| Selecting Radar view orientation                          |    |
|                                                           |    |

| Selecting measurement type                                      |    |
|-----------------------------------------------------------------|----|
| Selecting measurement unit                                      |    |
| Setting the parameters for network communication                | 56 |
| Setting the SpotTrack sensor IP address                         |    |
| Connecting the Control Unit to the SpotTrack sensor             |    |
| Setting up the Control Unit for remote connection               |    |
| Setting vessel shape and vessel dimensions                      | 58 |
| Entering vessel name and MMSI                                   |    |
| Entering vessel dimensions                                      | 59 |
| Verifying data communication                                    | 59 |
| Displaying sensor raw data                                      | 59 |
| Checking the system functionality                               | 59 |
| Checking the sensor serial number, product and software version | 60 |
| Replacing or moving the sensor                                  | 60 |
| Automatic logging                                               | 61 |
| Changing the log length                                         | 61 |
| DRAWINGS                                                        | 62 |
| Sensor Unit dimensions                                          | 63 |
| Mounting bracket, wall, dimensions                              | 64 |
| Junction box (field) dimensions                                 | 66 |
| Control Unit dimensions                                         | 67 |
| Prism cluster dimensions                                        | 68 |
| Single prism holder dimensions                                  | 70 |
| SpotTrack system drawing                                        |    |
| TECHNICAL SPECIFICATIONS                                        | 73 |
| Performance specifications                                      | 73 |
| Weights and outline dimensions                                  | 73 |
| Sensor Unit                                                     | 73 |
| Control Unit                                                    | 73 |
| Junction box (field)                                            |    |
| Power specifications                                            |    |
| Sensor Unit                                                     |    |
| Control Unit                                                    | 74 |
| Junction box (field)                                            | 74 |
| Environmental specifications                                    | 75 |
| Sensor Unit                                                     | 75 |
| Control Unit                                                    | 75 |
| Junction box                                                    | 75 |
| Cable specifications                                            | 76 |
| External interfaces                                             | 76 |
| Sensor Unit                                                     | 76 |

# About this manual

#### **Purpose of manual**

This installation manual provides you with the necessary information to carry out the mechanical and electrical installation of the SpotTrack system on a vessel.

For information about the operation of this product, refer to the *SpotTrack Operator manual*, see *References* on page 86.

#### **Target audience**

This manual is intended for electrical and mechanical workers at a ship yard or system integrator company for installation and configuration of this system.

#### **Maintenance purposes**

This installation manual is also intended as reference material for the maintenance personnel. Keep this manual for later use.

# SpotTrack

## System description

SpotTrack is primarily used as a reference system for relative positioning in DP operations. The SpotTrack Sensor Unit is a robust motion stabilised rotating laser sensor which measures range and bearing to one or several reflectors installed on the target platform or vessel. Automatic wave motion stabilisation provides optimum target lock. The onboard Control Unit allows for easy configuration and monitoring of the SpotTrack system.

SpotTrack is a true multi-target sensor with advanced tracking algorithms for true target recognition preventing lock on false reflections.

SpotTrack is capable of reflector tracking in close-by operations by utilising roll and pitch stabilisation. SpotTrack has a wide vertical field of regard which keeps track of targets even at high elevation angles.

The SpotTrack system is easy to install and operate. All moving parts are enclosed within the sensor housing. The mechanical wear due to harsh weather conditions is thus kept at a minimum.

## System diagram

A system diagram for a standard SpotTrack system.

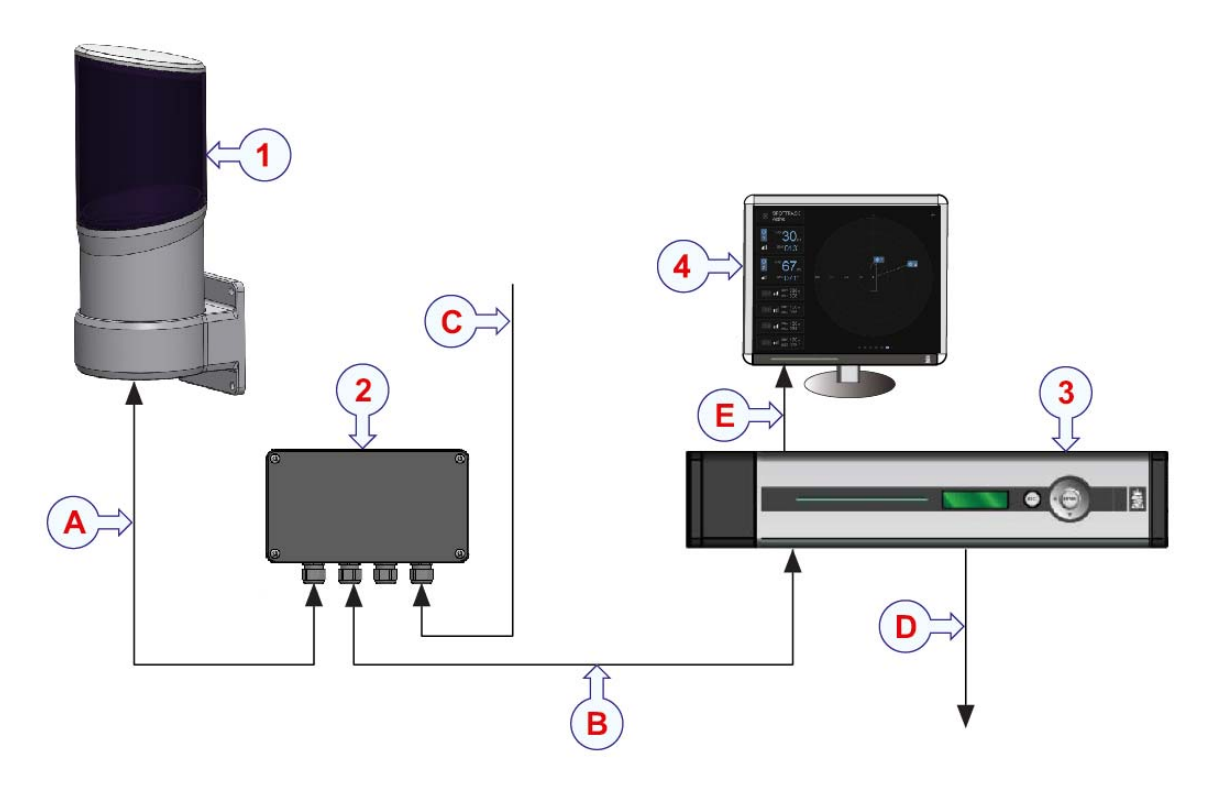

#### Main units

- 1 Sensor Unit with mounting bracket
- 2 Junction box (field)
- 3 Control Unit
- 4 Monitor (not included in standard delivery)

#### **Interfaces and power**

- A Power and Ethernet cable (pigtail) between sensor and junction box, 3 m
- **B** Ethernet cable between junction box and Control Unit
- C Power cable from junction box to power supply, 12 to 35 V DC (at the input of the junction box)
- **D** Data cable from Control Unit to DP, RS-422
- E VGA cable between Control Unit and monitor

The power cables for the Control Unit and the monitor are not shown.

A monitor is attached to the Control Unit via an SVGA connector. Recommended screen resolution is 1280 x 1024 pixels. Single touch monitors are supported if connected via USB or serial port.

A mouse is the recommended interaction unit, but keyboard support is also fully implemented.

## System units

This system comprises the following main units.

#### Sensor Unit

The Sensor Unit is a robust motion stabilised rotating laser sensor which measures range and bearing to one or several retro-reflective targets installed on the target platform or vessel. All moving parts are enclosed within the sensor housing.

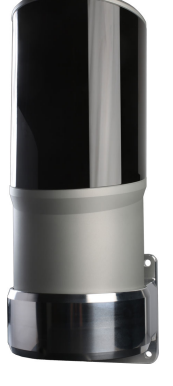

#### Junction box (field)

The junction box is an interface from the pigtail from the Sensor Unit (carrying both Ethernet and power to the sensor) to the separate Ethernet/power cables to the Control Unit and the power supply.

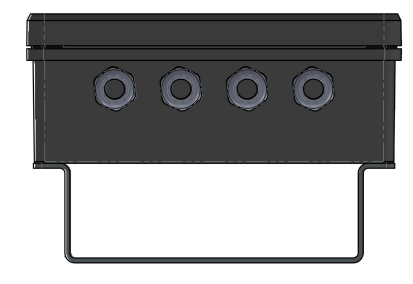

#### Control Unit

The Control Unit runs the SpotTrack application software and logs sensor data.

The unit is designed to fit standard 19-inch racks and is typically installed on the bridge or in the instrument room. The unit comprises the following main parts:

- Compact flash card
- Hard disk
- Serial I/O board, Ethernet and computer main board
- Power supply

The power on/off switch, LAN port and USB connection are located under the lid on the left part of the front panel.

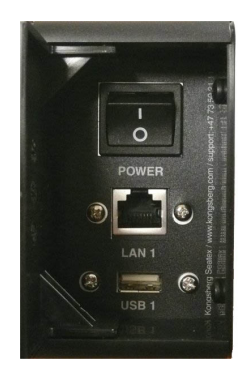

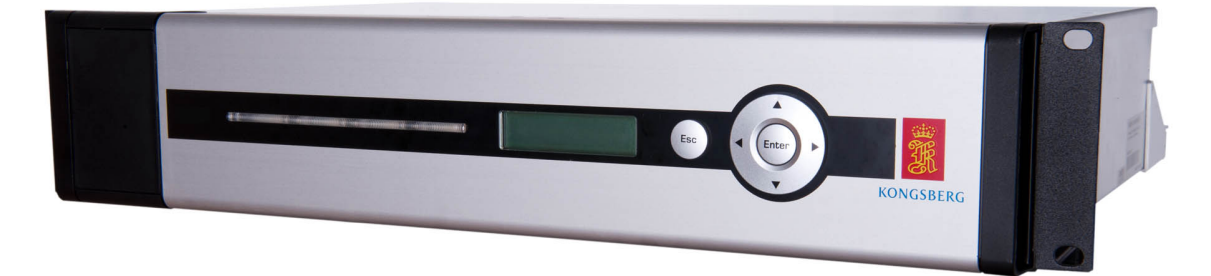

The rear panel of the unit contains communication interface ports for interfacing to external sensors. These ports are individually galvanically isolated.

Note \_\_\_\_

The USB ports are not compatible with USB 3 devices.

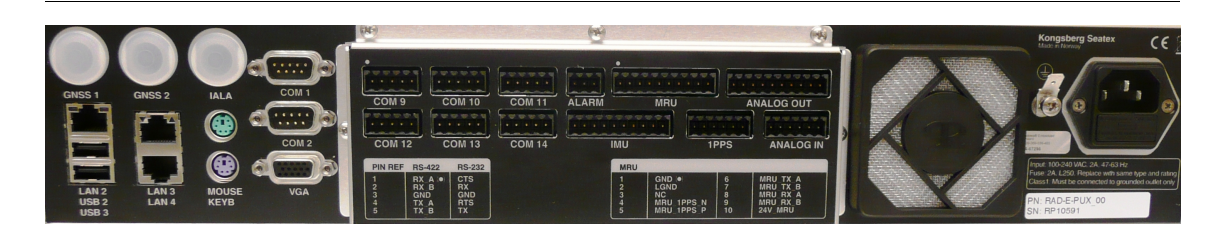

#### SpotTrack accessories

#### **Transportation box**

The Sensor Unit is delivered in a specially designed transportation box. Keep the transportation box for later use.

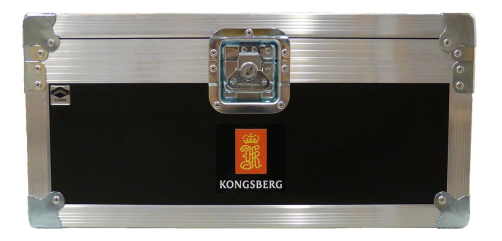

#### **Protection cover**

Protect the Sensor Unit with the protection cover when the system is not in use.

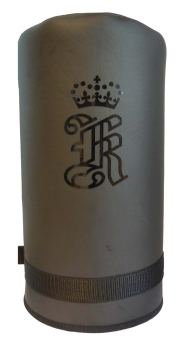

#### **Cleaning kit**

A cleaning agent and cloth are provided in order to clean the Sensor Unit window.

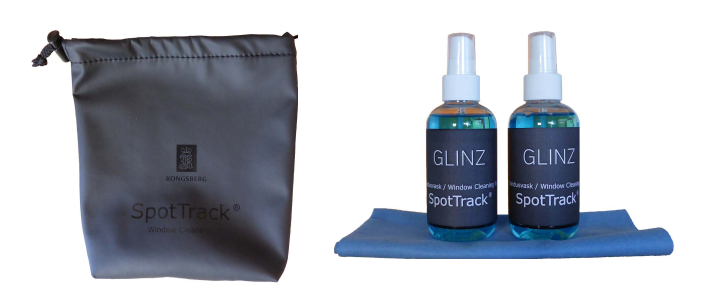

## Scope of supply

#### Standard parts provided

- SpotTrack Sensor Unit Including 3–metre pigtail cable
- SpotTrack sensor transportation box (please keep this box for later use)
- SpotTrack sensor protection cover (please keep this cover for protection purposes when the system is not in use)
- SpotTrack sensor mounting bracket Including mounting kit.
- Control Unit
- Junction box (field)
- Power cable
- Sensor power kit

Including patch panel, fuse, 1-metre patch cable, power supply and 19-inch DIN rail.

- Keyboard with trackball
- Single prism (commissioning target)
- Cleaning kit
- End user documentation

#### Additional required items

These items are not provided in a standard delivery.

- Monitor
- Ethernet cable
- Data cable
- VGA cable

## **Product restrictions**

#### Restrictions in guarantee

Changes or modifications to the product not explicitly approved by Kongsberg Seatex AS will void the guarantee.

The liability of Kongsberg Seatex AS is limited to repair of this system only under the given terms and conditions stated in the sales documents. Consequential damages such as customer's loss of profit or damage to other systems traceable back to this system's malfunctions, are excluded. The warranty does not cover malfunctions of the system resulting from the following conditions:

- Incorrect power connection.
- The Control Unit and the Sensor Unit housing have been opened by the customer.

## Safety regulations

The laser radiation levels of the SpotTrack sensor have been classified in accordance with IEC 60825-1:2014.

The Sensor Unit is a class 1 laser device under normal operation and reasonably foreseeable single-fault conditions. This means that the sensor is eye safe under all conditions of normal use.

During service, stationary emission can be enabled by the use of specialized software. In this case the sensor is a Class 3R laser device, which is not unconditionally eye-safe.

Location of apertures: Window when cover is on, transmitter lens when cover is off.

Operation of this equipment will not imply any risk for high voltages, explosions or exposure to gas or any chemical and mechanical hazard.

#### WARNING

#### The Sensor Unit cover shall not under any circumstances be removed.

Caution \_\_

Use of controls or adjustments or performance of procedures other than those specified herein may result in hazardous radiation exposure.

General safety guidelines must be followed when working in mast and on deck.

## Product labels

#### Label under the sensor cover

The product information and panel warning label and the hazard triangle are located under the cover, on the base of the unit.

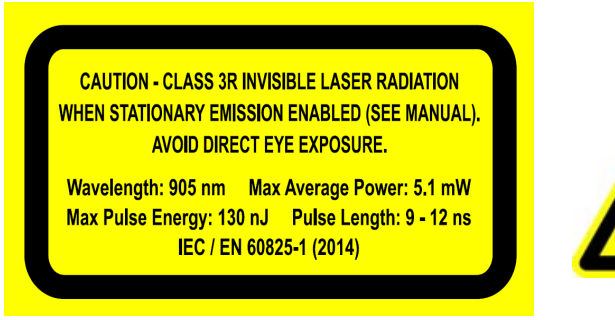

#### Labels on the sensor cover The "Class 1 laser product" label is located on the cover.

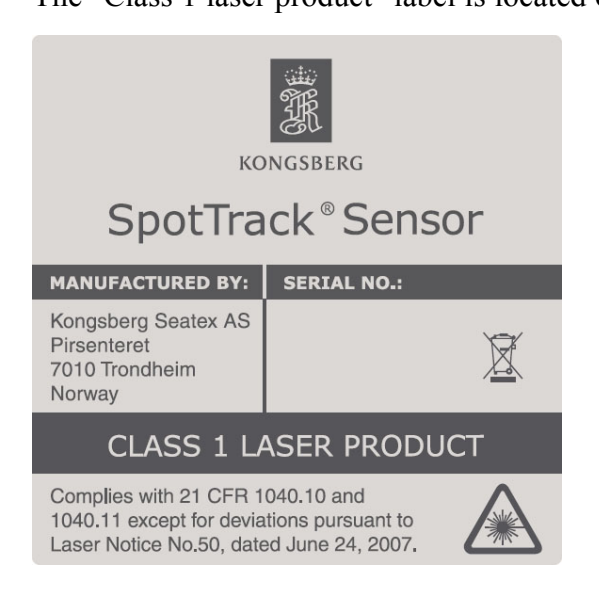

## Support information

- Company name: Kongsberg Seatex AS
- Address: Havnegata 9, 7010 Trondheim, Norway
- Switchboard: +47 73 54 55 00
- **Duty phone**: +47 33 03 24 07 (24 hours)
- E-mail address: km.support.seatex@km.kongsberg.com

• Website: http://www.kongsberg.com

## Preparations

## Installation drawings

Installation drawings for the SpotTrack system units are provided in this document.

#### **Related topics**

• Drawings on page 62

## Necessary tools and equipment

#### Equipment

• RJ-45 plug

#### Tools

• RJ-45 plug mounting tool

#### SpotTrack Sensor Unit

The Sensor Unit is shipped in a specially designed transportation container. Keep the Sensor Unit within the container until everything is ready for installation of the unit in the mounting bracket. Keep the sensor protection cover in place until the sensor has been mounted.

Note \_

*After the installation, please save the transportation container. The Sensor Unit must be shipped in this container for service or repair to maintain the warranty.* 

## Worker skills

Trained electrical workers.

## Location of the system parts

#### Sensor Unit

When installing the Sensor Unit, consider the following:

- The Sensor Unit must be mounted in an upright position.
- The Sensor Unit must have free line of sight in the operational zones which the SpotTrack system shall cover.
- Do not place the Sensor Unit in the "beam" of the vessel's radar(s).
- Do not place the Sensor Unit close to the ship's funnel.
- Place the Sensor Unit with the mounting bracket reference point facing directly towards the bow of the vessel. Correct for any deviation in the operating software.

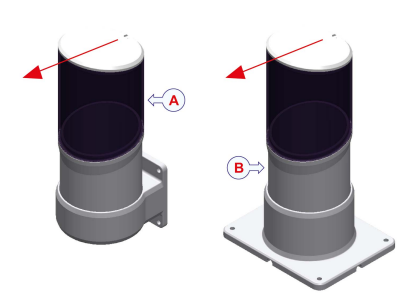

- A Sensor with vertical mounting bracket
- **B** Sensor with horizontal mounting bracket

The arrow on the illustration points towards the bow of the vessel.

#### **Related topics**

- Sensor Unit reference point on page 19
- Setting the mounting bracket parameters on page 50
- Installing the Sensor Unit on page 22
- Sensor Unit dimensions on page 63

#### Junction box (field)

When installing the junction box, consider the following:

- The junction box can be placed on a wall or a rail.
- Make sure that the location is within the length of the 3-metre sensor cable.
- Provide for a minimum of 100 mm below the connectors.

#### **Related topics**

- Installing the junction box (field) on page 24
- Junction box (field) dimensions on page 66

#### Control unit

When installing the Control Unit, note the following:

- The unit is designed for indoor installation. Avoid locations with heavy vibrations, strong electronic fields (close to transformers), excessive heat.
- The unit has an internal fan and requires free airflow from the rear and out to the sides. It is recommended that ventilation or air conditioning is provided in order to keep the ambient operating temperature around +20 °C. The best location is typically in the instrument room or on the bridge mounted on 19–inch rails in a rack or console with good ventilation.
- It is recommended that the area around the unit is kept free from dust and static electricity.
- All connections to the unit are on the rear side and available space for cable connections and service must be provided.

#### **Related topics**

- Installing the Control Unit on page 35
- Control Unit dimensions on page 67

#### Monitor

When installing the monitor, consider the following:

- The unit is designed for installation in an indoor environment and for operation within the temperature range. The best location is typically on a table in the instrument room or on the bridge mounted close to the Control Unit.
- The Control Unit and the monitor should be mounted close to each other to reduce the length of the VGA cable.
- It is recommended that the area around the unit is kept free from dust and static electricity.

#### **Related topics**

• *Installing the monitor* on page 41

#### Reflectors

The SpotTrack system is able to track reflectors of different type, strength and location simultaneously. To ensure optimal accuracy and tracking, the following should be considered when mounting the reflectors.

- The reflectors should be placed with a horizontal separation of minimum 5 metres.
- The reflectors which shall be used in the operation should be located with a separation in bearing of minimum 5 degrees.
- The reflectors which shall be used in the operation should be located in approximately the same height if you take into consideration the bearing of the approaching vessels. A separation in elevation less than 50 % of the separation in bearing.
- The reflectors should not be located close to reflective surfaces, such as reflective signs.

• The reflector type and size should be chosen based on expected operating range. A prism, or prism cluster, is recommended for distances larger than 200 metres.

#### **Related topics**

- Installing the single prism on page 31
- Installing the prism cluster on page 33
- Prism cluster dimensions on page 68
- Single prism holder dimensions on page 70

## Sensor Unit reference point

The system data regarding range, distance and inclination are measured with reference to a specific point (orientation pin) in the mounting bracket. This is the sensor Origo.

Offsets have to be established between the sensor reference point and the vessel reference point.

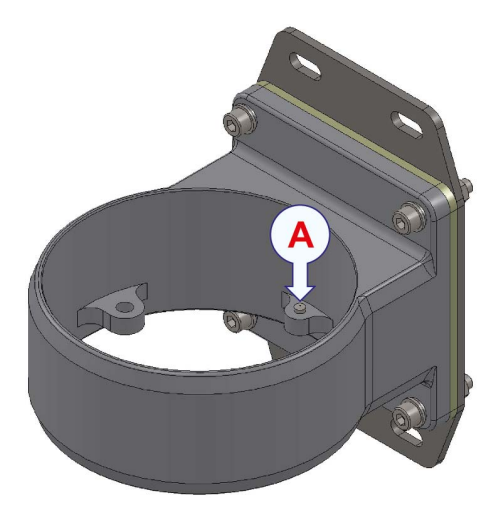

A Sensor mounting bracket reference point (orientation pin)

#### **Related topics**

• Setting the mounting bracket parameters on page 50

## Measuring the mounting bracket orientation

This procedure explains how to measure the mounting bracket orientation relative to the vessel heading.

#### Note

This procedure should be performed only when the vessel is at dock.

#### Procedure

- 1 Place a test reflector in a known location on the vessel.
- 2 Calculate the correct bearing from the bracket to the test reflector from vessel drawings.
- 3 Adjust the mounting bracket orientation until the measured bearing matches the calculated bearing within 0.1 degrees.

The measured bearing is most accurately observed in the reflector History view.

It is of great importance that the mounting bracket orientation is correct. An error in the mounting bracket orientation will give an error in the sensor measurement depending on the distance to the reflector.

The table shows error in position measurement for different combinations of mounting bracket orientation error and distance to reflector.

| Error in bracket<br>orientation/Range | 50 m   | 100 m  | 300 m   | 500 m   | 1000 m  |
|---------------------------------------|--------|--------|---------|---------|---------|
| 0.1 degr                              | 0.09 m | 0.17 m | 0.52 m  | 0.87 m  | 1.75 m  |
| 0.5 degr                              | 0.44 m | 0.87 m | 2.62 m  | 4.36 m  | 8.73 m  |
| 1.0 degr                              | 0.87 m | 1.75 m | 5.24 m  | 8.73 m  | 17.45 m |
| 3.0 degr                              | 2.62 m | 5.23 m | 15.70 m | 26.17 m | 52.34 m |

If the vessel position is stationary, the error will not be visible on the DP system even if the heading is changed. If the vessel has a linear velocity relative to the reflector, the error will show up as drift when compared to other reference systems on the DP.

To verify the bracket mounting angle, move the vessel towards or away from the reflector without changing vessel heading. If the SpotTrack sensor is drifting away from the other reference systems, it is likely because of an error in the bracket mounting angle. Note that a drifting gyro can also cause this kind of error.

#### Note \_

*If the sensor is removed from the mounting bracket, the bracket mounting angle must be measured again.* 

#### **Related topics**

- Setting the mounting bracket parameters on page 50
- *Checking the reflector history* section in the SpotTrack operator manual, see *References* on page 86.

## Measuring the mounting bracket location

#### Procedure

1 Calculate the bracket location from the vessel drawings.

The accuracy should be within 1 metre. The bracket location does not affect the accuracy of the sensor measurements.

#### **Related topics**

• Setting the mounting bracket parameters on page 50

## Rack requirements

If the product is delivered without a rack, the Control Unit must be installed in a rack which is already in place on site. Consider the following to determine whether your rack is suitable for the Control Unit installation.

- The rack must be securely mounted to the floor.
- The rack must be a standard 19–inch rack.
- The minimum depth of the rack must be 600 mm.
- The rack should have air inlet on top and bottom or ventilation splits on the sides. The Control Unit has ventilation on the sides. Forced ventilation may be required if the rack contains several electronic modules.
- The rack must be mounted in such a way that the minimum cable bends (at the rear side) are not exceeded.
- The rack must be connected to a grounded outlet.

#### **Related topics**

• Installing the Control Unit in the rack on page 35

# Installing the Sensor Unit

This chapter describes the standard installation of the Sensor Unit with the mounting bracket and the junction box.

## Installing the wall mounting bracket

The mounting bracket can be installed both on a mast and on a rail by rotating the bracket 90 degrees. The mounting bracket kit includes all items necessary to install the bracket.

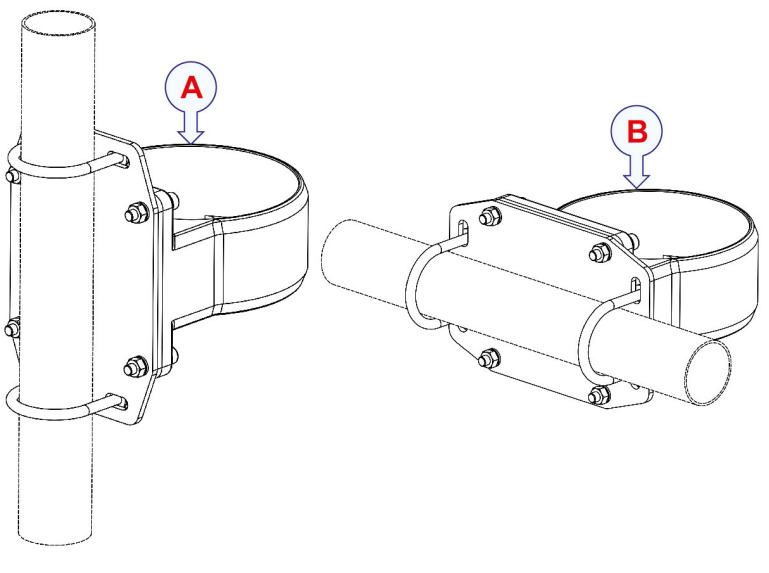

- A Mast mounting
- **B** Rail mounting

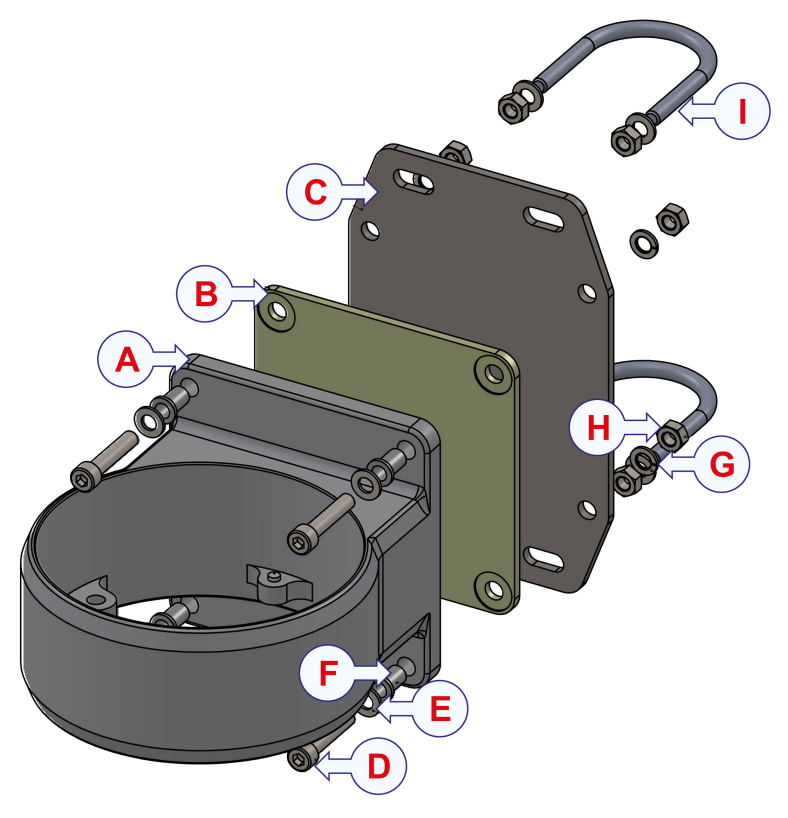

- A Wall mount bracket
- **B** Insulation plate
- C Mounting plate
- **D** DIN 912 M8 x 1 x 40 A4
- E Washer DIN 125 A 8.4
- **F** Skiffy insulator (insulation sleeve)
- G Spring washer DIN 128 A8
- H Hexagon nut ISO 4032 M8 W N
- I Clamp Ø 63 M8

#### Procedure

- 1 Find a suitable location for the sensor.
- 2 Fasten the bracket to a mast, pole or rail with clamps/U bolts.
- **3** Place the clamps on the mast or rail and insert the clamps in the mounting plate bracket slot.
- 4 Insert the washers and nuts.
- 5 Insert the insulation plate.
- 6 Insert the wall mount bracket.
- 7 Insert the washers and nuts.
- 8 Fasten the nuts firmly.

If the bracket is to be mounted on a wall, the mounting plate and clamps/U bolts are not needed.

Note \_

The bracket shall be isolated from the vessel ground. Make sure that the screw insulators are used.

#### **Related topics**

• Mounting bracket, wall, dimensions on page 64

### Installing the Sensor Unit

Keep the Sensor Unit in the transportation container until it is ready to be installed.

#### Procedure

- 1 Thread the pigtail cable through the bracket.
- 2 Place the Sensor Unit in the bracket.
  - Note \_

Make sure that the orientation pin in the mounting bracket fits into the opening for the orientation pin at the bottom of the Sensor Unit.

- 3 Fix the sensor to the bracket with three M8 x 30 mm hex head bolts/washers.
- 4 Remove the sensor protection cover.

Keep the transportation container and the sensor protection cover for later use. For example if the Sensor Unit has to be shipped back to the manufacturer or for storage purposes.

Note \_

It is recommended to cover the sensor with the sensor protection cover when the sensor is not in use.

#### **Related topics**

• Sensor Unit dimensions on page 63

## Installing the junction box (field)

The mounting bracket is pre-installed on the junction box. Mounting is possible on 2–inch and 3–inch rails, either horizontally or vertically.

#### Note \_

Installation in weather protected areas is generally recommended. When it is required to install junction boxes where they may be exposed to a salt mist atmosphere and thereby risk of corrosion, it is strongly recommended to protect the fastening screws with suitable grease lubricant or copper paste. The screws must be fully covered but avoid any grease or paste on the gasket.

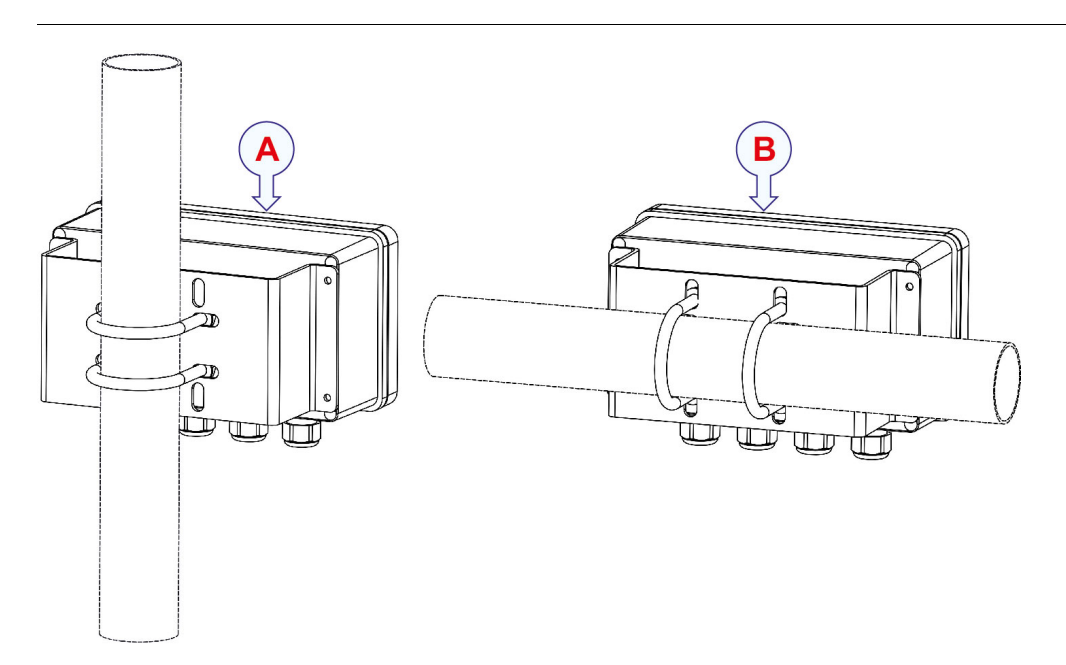

- A Mast mounting
- **B** Rail mounting

#### Procedure

- 1 Find a suitable mounting location for the junction box. The maximum distance from the Sensor Unit is 3 metres.
- 2 Place the U-bolts on the pole or rail and insert the U-bolts in the bracket slots. The slots can accommodate both sizes in both vertical and horizontal directions.

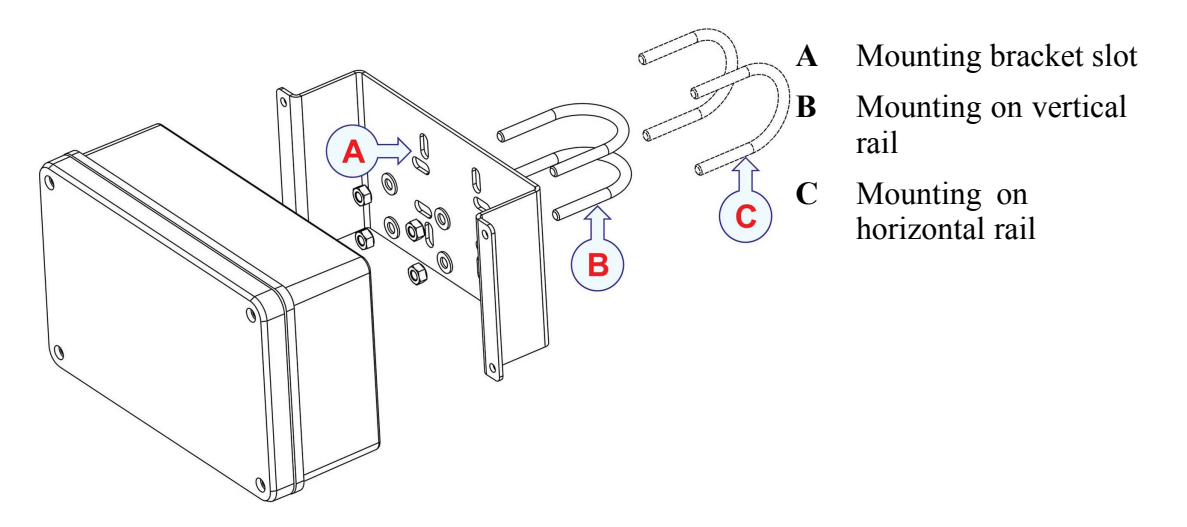

3 Insert the washers and fasten firmly with self-locking nuts.

Alternatively the junction box can be mounted to a wall. For wall mounting, remove the mounting bracket and mount the junction box by use of the four mounting holes inside the box.

#### **Related topics**

• Junction box (field) dimensions on page 66

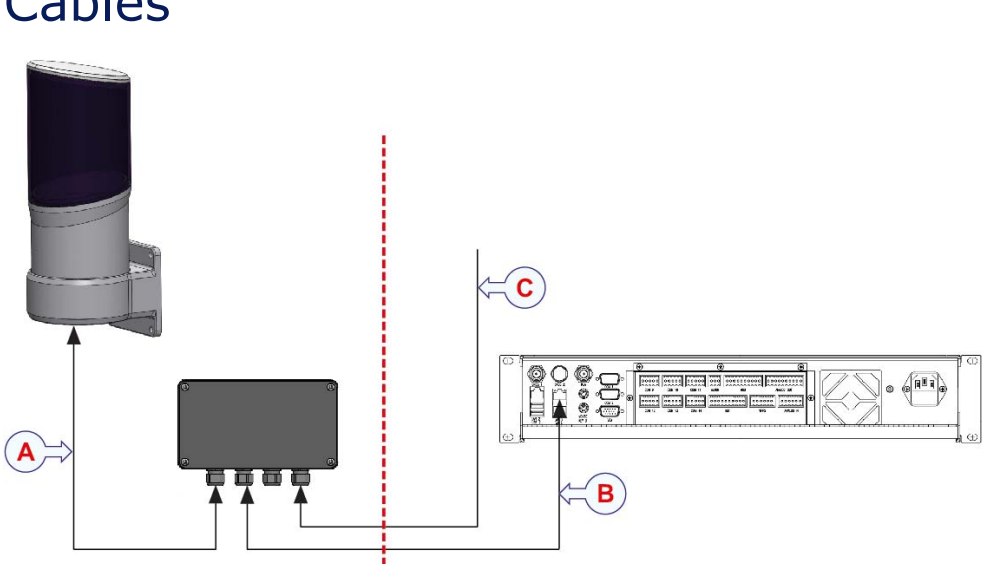

Cables

- A SpotTrack cable with pigtail connector, 3 m
- **B** Junction box to Control Unit cable, Ethernet cable
- C Power cable, 12 to 35 V DC

## Junction box (field) connections

The junction box connections are illustrated. The RS-422 connector in the junction box is not used.

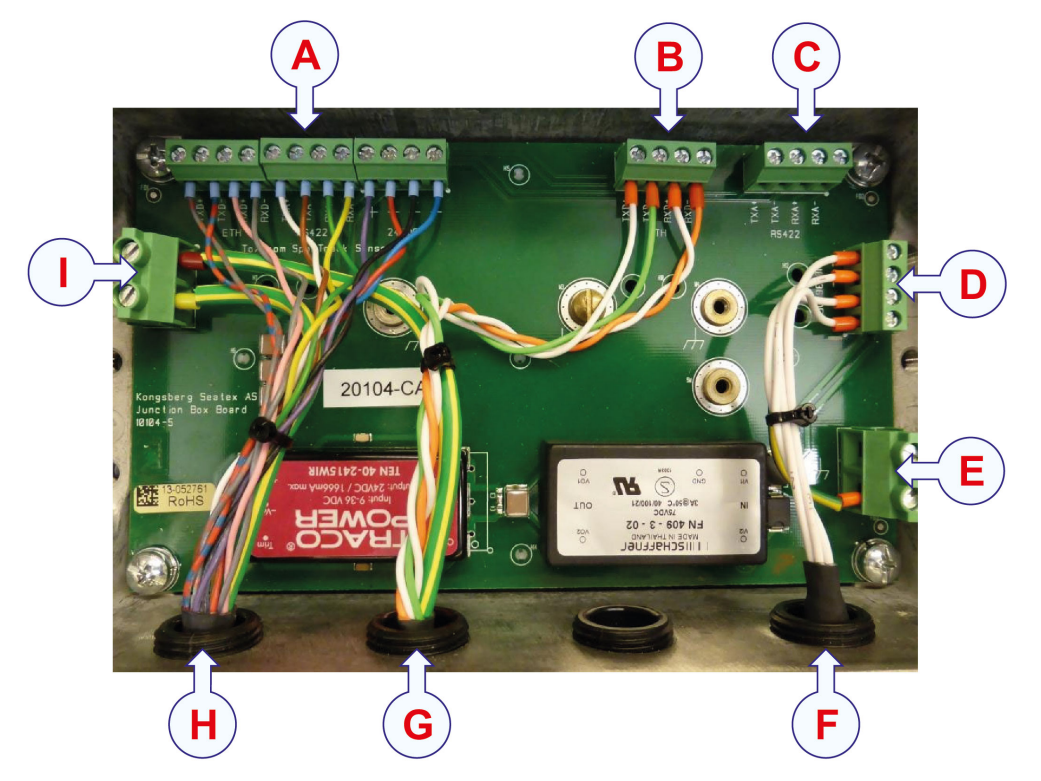

- A Sensor Unit connections
- **B** Ethernet connections
- C RS-422 not used
- **D** Power cable connections
- E Ground
- F Power cable
- G Ethernet cable
- H Sensor Unit cable
- I Ground

# Cable from Sensor Unit to junction box (field)

This cable is already connected to the Sensor Unit and must be connected to the junction box.

### Sensor Unit to junction box (field) cable wiring

In the junction box, connect the sensor pigtail connector as illustrated.

Note \_\_\_\_\_

The ferrite included shall be clamped on the pigtail at the inside of the junction box.

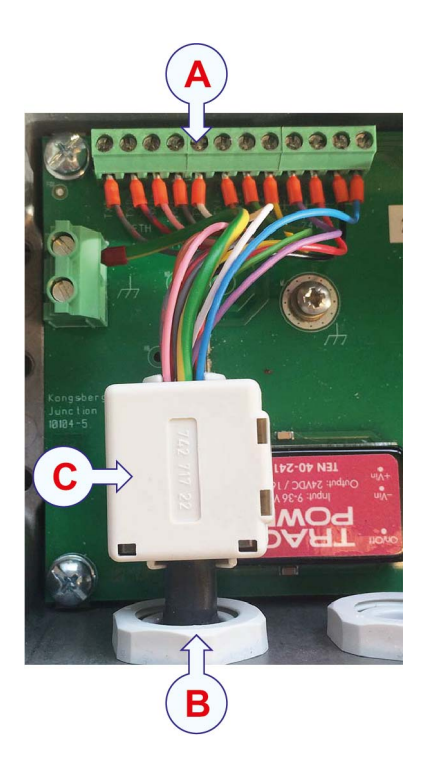

- A Sensor Unit connections
- **B** Sensor Unit cable
- C Ferrite

| Signal       | Colour    |
|--------------|-----------|
| 0V (-)       | Blue      |
| 0V (-)       | Black     |
| 24V (+)      | Red       |
| 24V (+)      | Purple    |
| PORT_RXA_RX- | Yellow    |
| PORT_RXA_RX+ | Green     |
| PORT_TXA_TX- | Brown     |
| PORT_TXA_TX+ | White     |
| ETH_RXD-     | Grey      |
| ETH_RXD+     | Pink      |
| ETH_TXD-     | Red/blue  |
| ETH_TXD+     | Grey/pink |

# Cable from junction box (field) to Control Unit

#### Cable specifications

Туре

Draka ToughCat7\_S\_FTP or similar

#### Junction box (field) to Control Unit cable wiring

In the junction box, connect the Ethernet cable as illustrated.

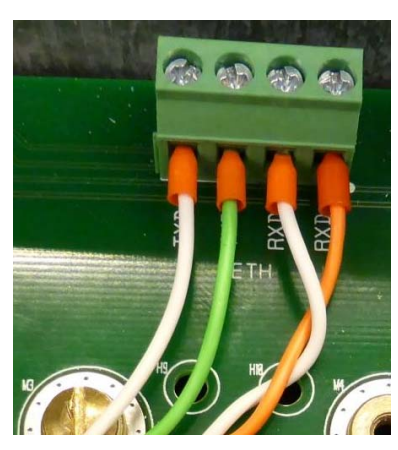

| Signal   | Colour       |
|----------|--------------|
| ETH_RXD- | Orange       |
| ETH_RXD+ | Orange/white |
| ETH_TXD- | Green        |
| ETH_TXD+ | Green/white  |

#### **Related topics**

• Contol Unit end of cable, see *Cable from junction box (field) to Control Unit* on page 39

# Cable from junction box (field) to DC power source

#### Cable specifications

Туре

Draka TI (I) 250V, Shipline, 1 Quad 0.5 mm<sup>2</sup>, halogen free or similar cable for exposed maritime use

#### Cable from junction box (field) to DC power source wiring

In the junction box, connect the power cable as illustrated.

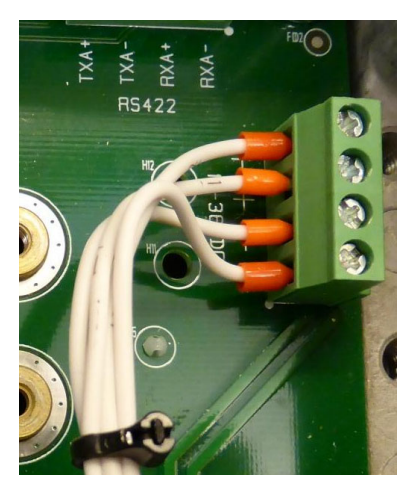

| Signal  | Wire no. |
|---------|----------|
| 0V (-)  | 3        |
| 0V (-)  | 4        |
| 24V (+) | 1        |
| 24V (+) | 2        |

The other end of the power cable is connected to a 24 V DC power source which is able to deliver at least 40 W.

## Connecting the junction box (field) to ground

The junction box must be connected to ground. Connect from the screw available at the back of the junction box to vessel ground.

Note \_\_\_\_

All cable shields shall be connected to ground in the junction box only.

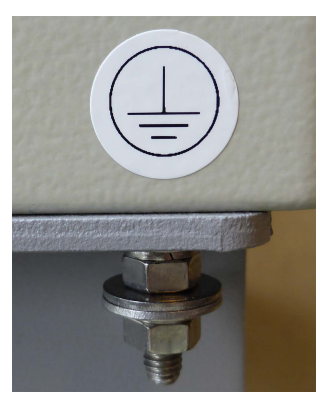

# Installing the single prism

A single prism is included in the delivery for measuring the mounting bracket orientation. The single prism consists of:

- The prism
- The prism mounting bracket
- A U-bolt kit with screws and washers

#### Procedure

- 1 Screw the prism onto the mounting bracket.
- 2 Attach the mounting bracket with the prism to a mast or rail with the provided U-bolts.

#### **Mast mounting**

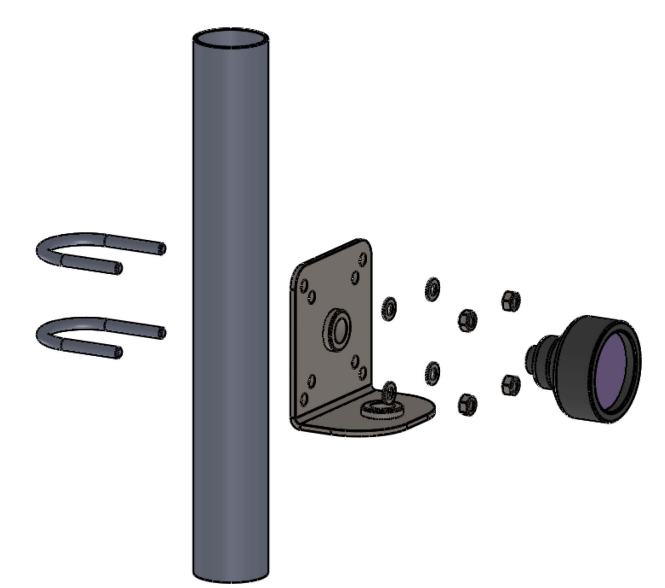

#### **Rail mounting**

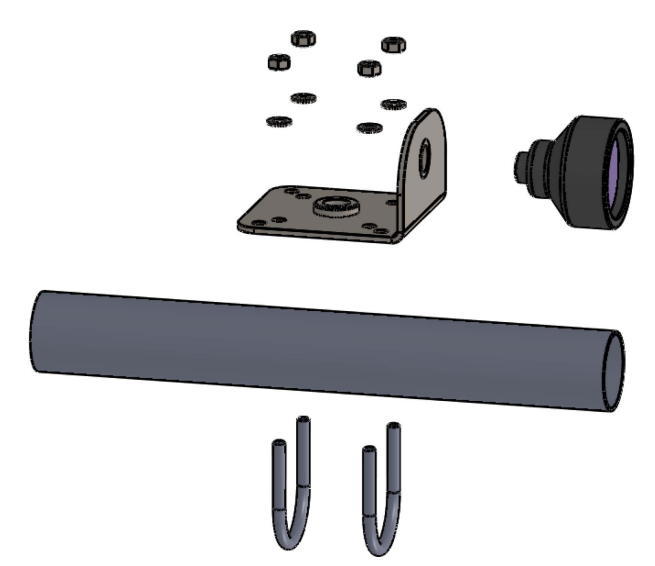

**3** Remove the protection cap from the prism prior to use.

#### **Related topics**

• Single prism holder dimensions on page 70

# Installing the prism cluster

This chapter describes the installation of the prism cluster delivered by Kongsberg Seatex AS. The prism cluster is not a part of the standard delivery.

The SpotTrack prism cluster is delivered in a suitcase consisting of:

- The prism cluster
- The mounting bracket
- An M16 x 35 screw with washers
- A U-bolt kit with screws and washers

Important \_

Keep the transportation suitcase for storage, transportation or return purposes. Store the prisms with the protection cap on.

#### Procedure

1 Attach the mounting bracket to the prism cluster using the provided M16 x 35 screw.

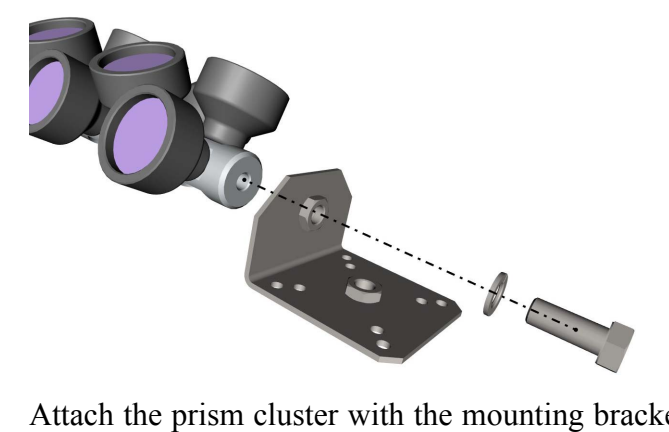

2 Attach the prism cluster with the mounting bracket to a mast or rail with the provided U-bolts.

#### Mast mounting

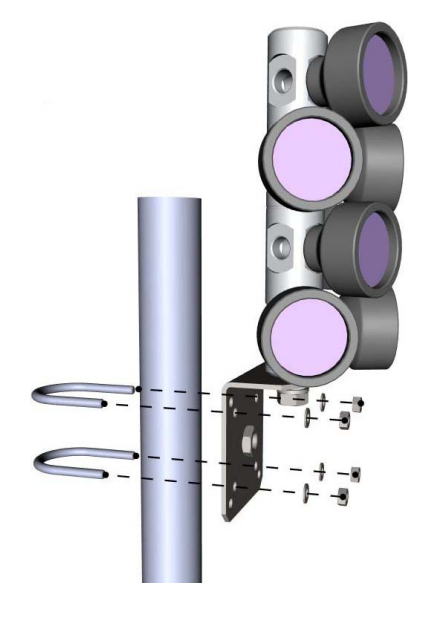

#### **Rail mounting**

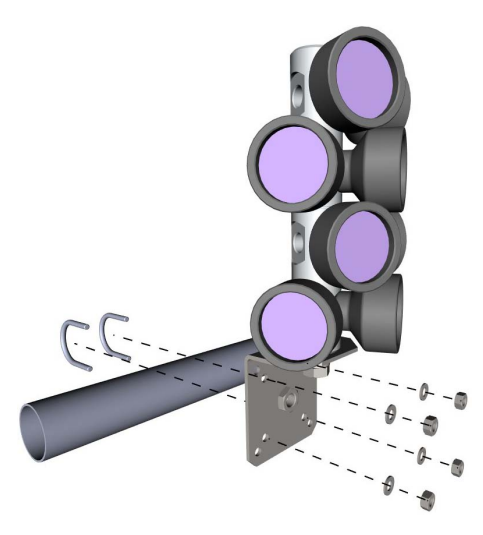

**3** Remove the protection caps from the prisms prior to use.

#### **Related topics**

• Prism cluster dimensions on page 68
## Installing the Control Unit

This chapter describes the installation of the Control Unit in a 19–inch rack or cabinet with cabling and interfaces. The system can be delivered with or without a rack.

Note \_

The Control Unit has a plastic film on top to protect from transport scratches. This film must be removed before operation as the plastic film will reduce the heat transfer from the unit and thus cause temperature increase inside the unit.

## Installing the Control Unit in the rack

The unit is a 2U unit designed to fit 19" racks. It is typically installed on the bridge or in the instrument room.

## Context

Context The SpotTrack system can be delivered with or without a rack. If the product is delivered with a rack, the rack units are pre-installed in the rack. If your product is delivered with these units pre-installed, you only have to do the cabling.

A cable strain relief bracket is delivered. The cable strain relief bracket allows for flexibility in the cables without putting stress on the vulnerable points on the cable.

Important \_

If you have a rack-mountable keyboard in your system, make sure that you have enough space in the rack for the keyboard. A rack-mountable keyboard and mouse will require 1U space in the rack.

Install the Sensor Unit power kit in the rack together with the Control Unit. The power kit consists of:

- DIN rail
- Power supply
- Cable
- Fuse

• Patch panel

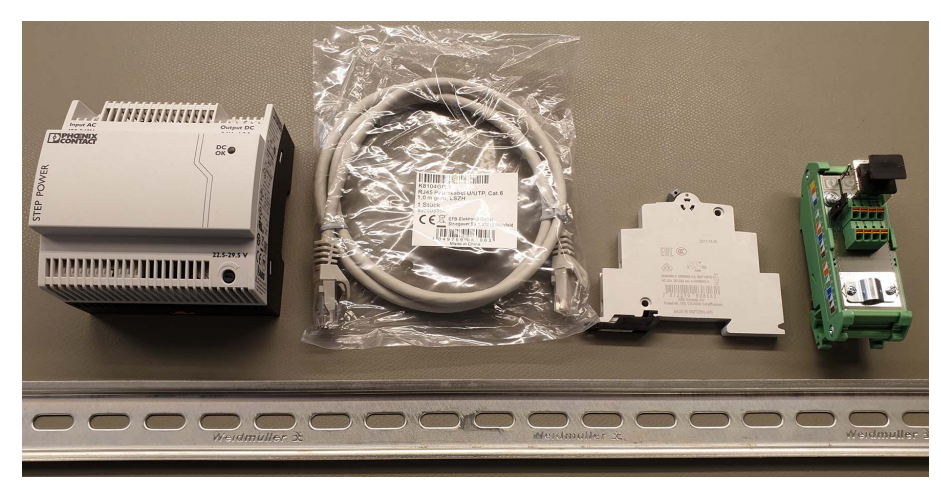

## Procedure

- 1 Find a suitable place for the unit. Typically on the bridge or in the instrument room.
- 2 Remove any plastic film from the unit.
- **3** Place the unit on rails or shelves in the 19–inch rack. This to ensure that the unit is supported at the rear.
- 4 Fasten the unit with four screws in the front. Minimum 10 cm free space is needed behind the unit for connection of cables.
- 5 Install the DIN rail in a suitable place close to the Control Unit.
- 6 Mount the power supply, the fuse and the patch panel on the DIN rail.
- 7 Install the AC power cable into the power plug at the rear of the unit and into a suitable grounded power outlet.
- 8 The power supply chassis must be grounded to vessel ground.

## Interfaces

## Front interfaces Control Unit

The power switch, LAN 1 and USB 1 are located behind the lid to the left on the front panel. Push lid on left side to open.

Note \_

The USB port is not compatible with USB 3 devices.

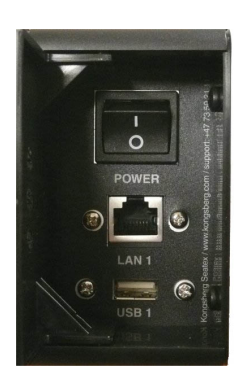

| Connector | Туре                  | Connected to                          |
|-----------|-----------------------|---------------------------------------|
| LAN 1     | RJ-45 – 10/100 Mbit/s | Reserved for support                  |
| USB       | USB                   | For software upgrade and data logging |

## LED indicators Control Unit

At the front of the Control Unit there are four light emitting diodes (LED). The LED to the left indicates power and software status. The other LEDs have for the moment no function and will always be turned off.

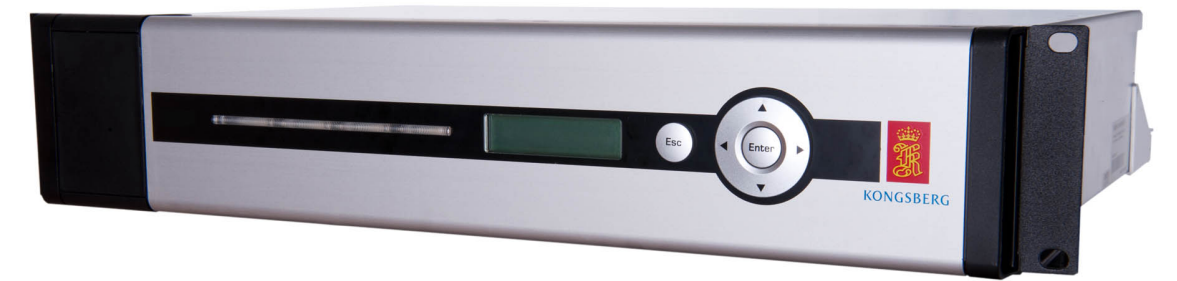

## **LED indications**

- The LED to the left indicates power and software status.
  - During start-up the indicator to the left appears red.

When the software is up and running, the indicator turns green.

## Rear interfaces Control Unit

The rear panel of the unit contains communication interface ports for interfacing to external equipment.

Note \_\_\_\_\_

The USB ports are not compatible with USB 3 devices.

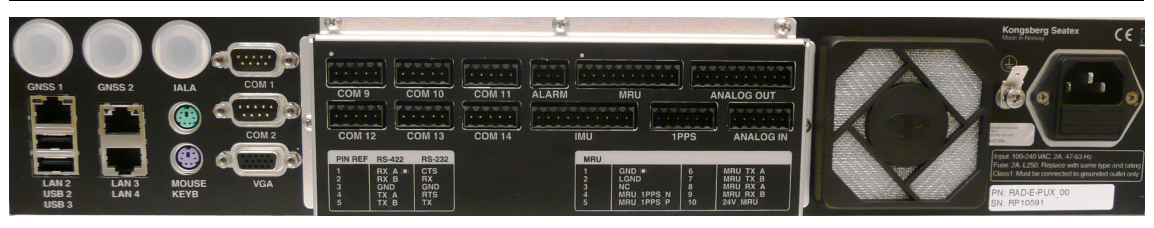

| Connector | Туре                       | Connected to      |
|-----------|----------------------------|-------------------|
| LAN 2     | RJ-45 - 10/100/1000 Mbit/s | User configurable |
| USB 2     | USB                        | User configurable |
| USB 3     | USB                        | User configurable |

| Connector          | Туре                       | e Connected to                                        |  |
|--------------------|----------------------------|-------------------------------------------------------|--|
| LAN 3              | RJ-45 - 10/100/1000 Mbit/s | Junction Box field (Junction<br>Box inhouse, Fanbeam) |  |
| LAN 4              | RJ-45 – 10/100/1000 Mbit/s | User configurable                                     |  |
| Mouse              | PS/2                       | Mouse                                                 |  |
| Keyboard           | PS/2                       | Keyboard                                              |  |
| COM 1              | 9–pin DSub male, RS-232    | User configurable                                     |  |
| COM 2              | 9–pin DSub male, RS-232    | User configurable                                     |  |
| VGA <sup>[1]</sup> | HD15 female                | Monitor                                               |  |
| COM 9 to COM 14    | 5-pin terminal, RS-422     | User configurable                                     |  |
| ALARM              | 3-pin terminal, relay      | Not used in this system                               |  |
| MRU                | 10-pin terminal, RS-422    | Not used in this system                               |  |
| IMU                | 10-pin terminal            | Not used in this system                               |  |
| 1PPS               | 6-pin terminal             | Not used in this system                               |  |
| ANALOG OUT         | 10-pin terminal            | Not used in this system                               |  |
| ANALOG IN          | 6-pin terminal             | Not used in this system                               |  |
| 100 to 240 V AC    | Power                      | Input of 100 to 240 V AC                              |  |

## Cables

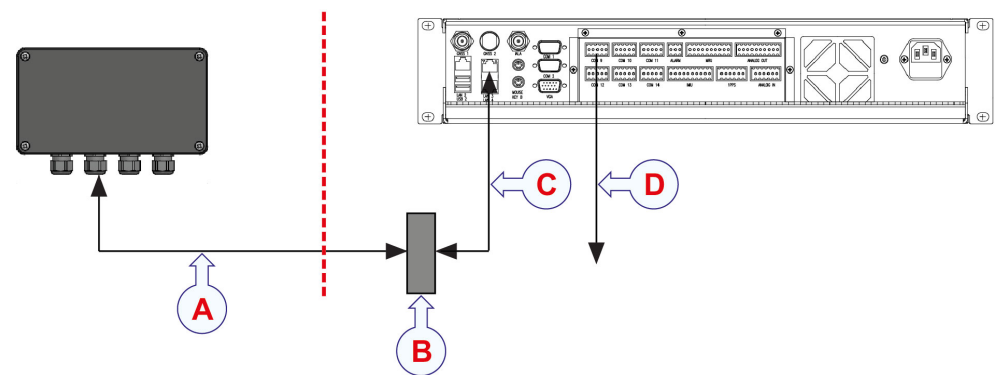

- A Junction box (field) to patch panel, Ethernet cable
   It is recommended to terminate the CAT7 cable to the Phoenix FL-PP-RJ45-SC patch panel.
- **B** Patch panel
- C Patch panel to Control Unit cable, patch cableUse a shielded patch cable with RJ-45 connector in both ends.
- **D** Cable from Control Unit to DP

<sup>1.</sup> Note that VGA output connector on Processing Unit provides + 5 V on pin 9 of VGA connector. When KVM switches are used this could cause a problem, if so, use a VGA cable without pin 9 connected.

Serial cable

## Cable from junction box (field) to Control Unit

## Junction box (field) end of cable

Refer to the section *Cable from junction box (field) to Control Unit* on page 29 for a description of the wiring in the junction box for the Ethernet cable.

## **Control Unit end of cable**

1 Mount the Phoenix FL-PP-RJ45-SC patch panel on a suitable place close to the Control Unit.

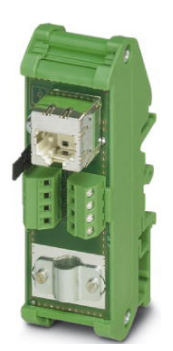

2 Connect the CAT7 cable on the terminal blocks on the patch panel according to the table.

| Cable colour code | Terminal block no. |
|-------------------|--------------------|
| Orange/white      | 1                  |
| Orange            | 2                  |
| Green/white       | 3                  |
| Blue              | 4                  |
| Blue/white        | 5                  |
| Green             | 6                  |
| Brown             | 7                  |
| Brown/white       | 8                  |

- **3** Use a shielded patch cable to connect from the RJ–45 connector on the patch panel to the RJ–45 connector at back of the Control Unit.
- 4 Connect the RJ-45 connector to the LAN 3 port at the back of the Control Unit.

## **Related topics**

• *Cable from junction box (field) to Control Unit* on page 29

## Cable from Control Unit to DP

## Cable specifications

Туре

02 x 2-00.50 mm² FRZH (Flame retardant, zero halogen) Shielded 90 °C 250 V

## Serial cable from Control Unit to DP wiring

The serial ports COM 9 to COM 14 are as default configured to RS–422, and any of these can be configured to be an output to the DP.

| COM 9     | COM 10    | COM 11    | ALARM   | MRU          |          |       | ANALOG OUT       |
|-----------|-----------|-----------|---------|--------------|----------|-------|------------------|
| booood    | pooood    | booood    | bood    | poooooc      | pood     | poo   | 000000000        |
| 00000     | 00000     | 00000     | 000     | 000000       |          |       | 00000000         |
| 1 2 3 4 5 | 1 2 3 4 5 | 1 2 3 4 5 | 1 2 3   | 1 2 3 4 5 6  | 7 8 9 10 | 1 2 3 | 5 4 5 6 7 8 9 10 |
| COM 12    | COM 13    | COM 14    |         | IMU          | 1PP      | S     | ANALOG IN        |
| poood     | pooood    | pooood    |         |              | 0000     |       |                  |
|           |           |           |         |              |          |       |                  |
| 1 2 3 4 5 | 1 2 3 4 5 | 1 2 3 4 5 | 1 2 3 4 | 5 6 7 8 9 10 | 1 2 3 4  | 456   | 1 2 3 4 5 6      |
|           |           |           |         |              |          |       |                  |
|           |           |           |         |              |          |       |                  |

| Pin no. | RS-422 signal |
|---------|---------------|
| 1       | RX_A          |
| 2       | RX_B          |
| 3       | GND           |
| 4       | TX_A          |
| 5       | TX_B          |

## Installing the monitor

## Installing a standard monitor

A monitor is required to configure and operate the SpotTrack system.

## Context

The display is not part of the standard delivery. You can buy the display from Kongsberg Seatex AS or a local supplier.

## Procedure

- 1 Identify the best mounting location for the display. The screen must be easy to see for the vessel operator.
- 2 Connect the monitor to the connector labelled VGA at the rear panel of the Control Unit.
- **3** Connect the monitor power cable to a power socket.

## Installing a touch screen monitor

A monitor is required to configure and operate the SpotTrack system.

## Context

The display is not part of the standard delivery. You can buy the display from Kongsberg Seatex AS or a local supplier.

The SpotTrack system supports single-click touch screen user interaction when a supported touch screen monitor is connected to the Control Unit.

- 1 Identify the best mounting location for the display. The screen must be easy to see for the vessel operator.
- 2 Connect the display to the connector labelled VGA at the rear panel of the Processing Unit.
- 3 Connect the monitor power cable to a power socket.

## Result

You have now connected the monitor to the Control Unit and afterwards you must connect the USB cable or serial cable which communicates the touch commands to the Control Unit and enable allocation of serial port.

These touch screen monitors are supported:

- Winmate Communication (Marine Bridge Systems Display)
- ISIC (Duramon)
- Hatteland Display (Series 1 Maritime Multi Display (MMD))

### Winmate Communication monitor

The Winmate Communication monitor uses a USB cable to communicate touch commands to the Control Unit.

#### Procedure

1 Connect the USB cable from the touch screen monitor to a USB port at the rear panel of the Control Unit.

#### **ISIC and Hatteland Display monitors**

The ISIC and Hatteland Display monitors use a serial cable to communicate touch commands to the Control Unit.

For these monitors a Windows service has to be enabled to allocate serial port COM1 on the Control Unit as the serial line is used to communicate touch commands from the monitor.

- 1 Connect the serial cable from the touch screen monitor to the COM 1 port at the rear panel of the Control Unit.
- 2 After powering up the system, open the Windows Task Manager with the Ctrl+Alt+Del keys.
- 3 Select the File menu  $\rightarrow$  New Task.
- 4 Type services.msc and press Enter.
- 5 In the service list, locate the MT7 Serial Search Service.
- 6 Right-click the service and select **Properties**.
- 7 Change the Startup type from Disabled to Automatic.
- 8 Select OK and close the service list dialog box.
- 9 Reboot the Control Unit from the System menu  $\rightarrow$  Tools  $\rightarrow$  Reboot.

## Interfacing to MRU

The SpotTrack sensor is capable of using data from a Motion Reference Unit (MRU) for improved motion compensation and target tracking in heavy sea conditions. The variables roll, pitch, yaw and heave are all used to improve performance if they are available from the MRU.

The MRU configuration is done using the MRC+ application and a laptop, see the *MRU Installation Manual* in *References* on page 86 for details.

## 4<sup>th</sup> generation MRU settings

A 4<sup>th</sup> generation MRU is recognized by its blue colour and serial number below 20000. The MRU must be connected to the **MRU** serial port on the Control Unit.

## **General settings**

These general settings are compatible with default settings on the Control Unit.

- Serial interface with baud rate 57600 and signal RS-422.
- Interval 20 ms.

## Specific settings for MRU H, MRU 4, MRU 5, MRU 5+ and MRU 6

• Output MRU normal with token 35 and variables 63(Roll), 64(Pitch), 105(PosMonD), 65(Yaw) as float.

(Requires MRU software version 3.55 or newer).

• Output MRU normal with token 35 and variables 63(Roll), 64(Pitch), 105(PosMonD) as float.

(If the MRU software version is older than 3.55).

- Monitoring point = sensor mounting bracket reference point.
- Heave filter type Hydrographic survey.
- See the MRU Installation Manual for configuration of heave filter period and damping.

## Specific settings for MRU Z (MP arm <10 m), MRU 3 (MP arm <20 m)

• Output MRU normal with token 35 and variables 63(Roll), 64(Pitch), 105(PosMonD) as float.

- Monitoring point = sensor mounting bracket reference point.
- Heave filter type Hydrographic survey.
- See the MRU Installation Manual for configuration of heave filter period and damping.

## Specific settings for MRU D, MRU Z (MP arm >10 m), MRU 2, MRU 3 (MP arm >20 m)

• Output MRU normal with token 35 and variables 63(Roll), 64(Pitch) as float.

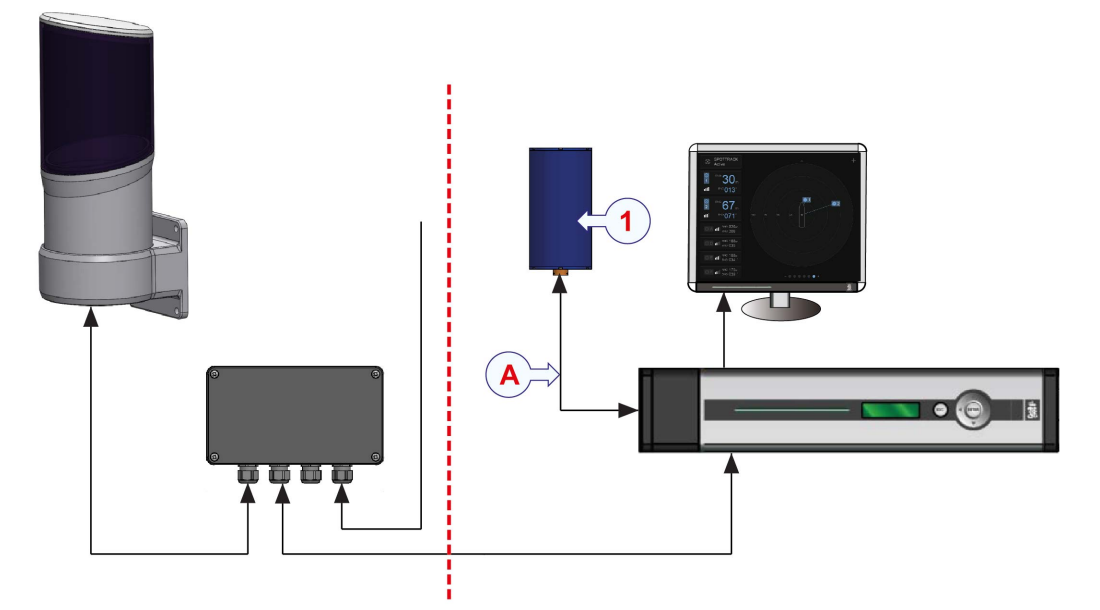

- 1 MRU sensor unit
- A Cable from MRU sensor unit to MRU port on Control Unit

## **Related topics**

• Sensor Unit reference point on page 19

## 5<sup>th</sup> generation MRU settings

A 5<sup>th</sup> generation MRU is recognized by its gray colour and serial number above 20000. The MRU must be connected to the SpotTrack network (CU and sensor) via a dedicated switch. This switch is not delivered by Kongsberg Seatex AS. Alternatively, the MRU can be connected directly to the Control Unit via Ethernet or the **MRU** serial port.

## General settings, MRU connected to Ethernet port on Control Unit

If the MRU is connected to an Ethernet port on the Control Unit, the following general settings are compatible with default settings on the sensor and the Control Unit.

- Reconfigure MRU IP address from default to:
  - 192.168.2.210 if connected via a switch to LAN 3
  - 192.168.3.210 if connected directly to LAN 4

- Ethernet interface, UDP broadcast to remote port 7551.
- Interval 20 ms.

## General settings, MRU connected to MRU serial port on Control Unit

If the MRU is connected to the MRU serial port on the Control Unit, the following general settings are compatible with default settings on the Control Unit.

- Serial interface COM 1 with baud rate 57600 and signal RS-422.
- Interval 20 ms.

## Specific settings for MRU E, MRU H, MRU 3 (MP arm <20 m), MRU 5, MRU 5+

• Output MRU normal with token 35 and variables 63(Roll), 64(Pitch), 326(PosMp1\_D), 65(Yaw) as float.

(Requires MRU software version 5.02.01 or newer).

• Output MRU normal with token 35 and variables 63(Roll), 64(Pitch), 326(PosMp1\_D) as float.

(If the MRU software version is older than 5.02.01).

- Location Monitoring Point 1.
- Monitoring point = sensor mounting bracket reference point.
- Heave filter type Hydrographic survey.
- See the MRU Installation Manual for configuration of heave filter period and damping.

### Specific settings for MRU 3 (MP arm >20 m)

- Output MRU normal with token 36 and variables 63(Roll), 64(Pitch), 65(Yaw) as float. (Requires MRU software version 5.02.01 or newer).
- Output MRU normal with token 35 and variables 63(Roll), 64(Pitch) as float. (If the MRU software version is older than 5.02.01).

### Specific settings for MRU D, MRU 2

• Output MRU normal with token 35 and variables 63(Roll), 64(Pitch) as float.

Note \_\_

If heave is used and the SpotTrack sensor is to be used in several mounting brackets on the vessel, the MRU has to be reconfigured with correct monitoring point when the sensor is moved to a new bracket. Alternatively, different UDP output channels with different monitoring points and remote UDP ports may be defined for each of these brackets. Then, if the sensor is moved to another bracket, the SpotTrack sensor can be configured to read the correct UDP port.

Recommended version with net switch is illustrated.

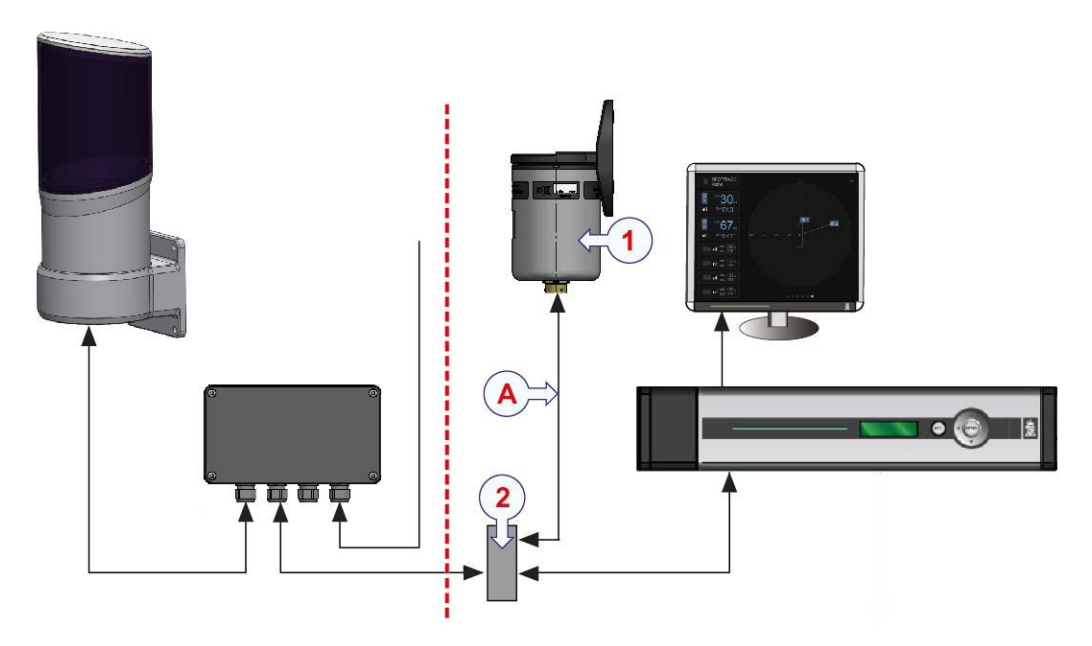

- 1 MRU sensor unit
- 2 Net switch
- A Cable from net switch to MRU sensor unit

## **Related topics**

• Sensor Unit reference point on page 19

# Cable layout and interconnections

## Cable plan

Cable plan for the standard SpotTrack system.

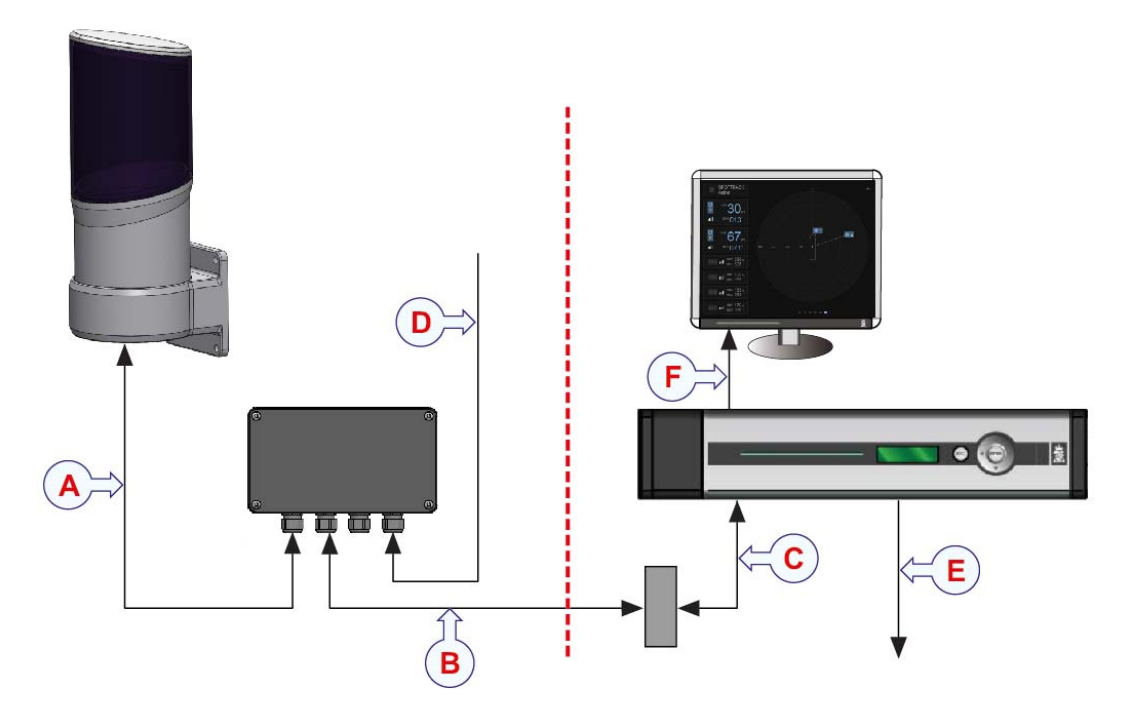

## **Related topics**

• SpotTrack system drawing on page 72

## List of cables

List for cables for the standard SpotTrack system.

## A — SpotTrack Sensor Unit to junction box (field)

A 3-metre power and Ethernet cable. The cable is attached to the Sensor Unit.

## **B** — Junction box (field) to patch panel

An Ethernet cable. Draka ToughCat5e\_S\_FTP, Draka ToughCat7\_S\_FTP or similar can be used. This cable is not by default delivered by Kongsberg Seatex AS.

### C — Patch panel to Control Unit

A shielded patch cable, CAT5e or better. This cable is included in the sensor power kit delivered by Kongsberg Seatex AS.

#### **D** — Junction box (field) to power supply

A power cable. Draka TI(I) 250 V, Shipline, 1 Quad 0.5 mm<sup>2</sup>, halogen free or similar cable for exposed maritime use. This cable is not by default delivered by Kongsberg Seatex AS.

### **E** — Control Unit to **DP**

A serial cable. Type 02 x 2-00.50 mm<sup>2</sup> FRZH (Flame retardant, zero halogen) Shielded 90 °C 250 V. This cable is not delivered by Kongsberg Seatex AS.

#### F — Control Unit to monitor

A standard VGA cable. This cable is not delivered by Kongsberg Seatex AS.

## Configuration

This chapter describes the parameters which have to be set before the SpotTrack system can be put to use.

Select the System menu button, +, in the top right corner of the Main view to open the System menu. When the System menu is displayed, this button changes to a Close button,

×. Select the Close button to close the System menu.

### **Selecting configuration parameters**

There are three ways to select a configuration parameter:

- Selecting a button directly
- Selecting from a drop-down menu
- Editing in text boxes

### **Displaying the keypad**

If you do not use a mouse and keyboard you can select to display a keypad on the screen for entering values.

- 1 Select the System menu  $\rightarrow$  Settings  $\rightarrow$  Display
- 2 Select Display keypad ON or OFF.

| Dis | olay key | ypad |
|-----|----------|------|
|     | III      | OFF  |
| L   | 111      |      |

### **Editing in text boxes**

Select the **Pencil** next to the box to modify the value. Select **OK** when the correct information is entered.

| (0000) | OK |
|--------|----|
|--------|----|

## Setting the mounting bracket parameters

All point locations in the configuration refer to the survey origin. The location of the origin is defined using distance from stern, center line and keel (often referred to as the CRP).

Note \_

The coordinate reference point (CRP) is defined to be in the intersection between stern, longships centre line and keel. In case the keel is not parallel with the base line, the reference for CRP is where the keel crosses the vertical section amidships.

The mounting bracket orientation relative to the vessel heading has to be defined.

The mounting bracket location is entered relative to a survey reference point (Origin). The origin is defined relative to CRP (Coordinate Reference Point). The location along the X axis (centre line) is positive towards the bow. The location along the Y axis is positive towards starboard, and the location along the Z axis is positive downwards.

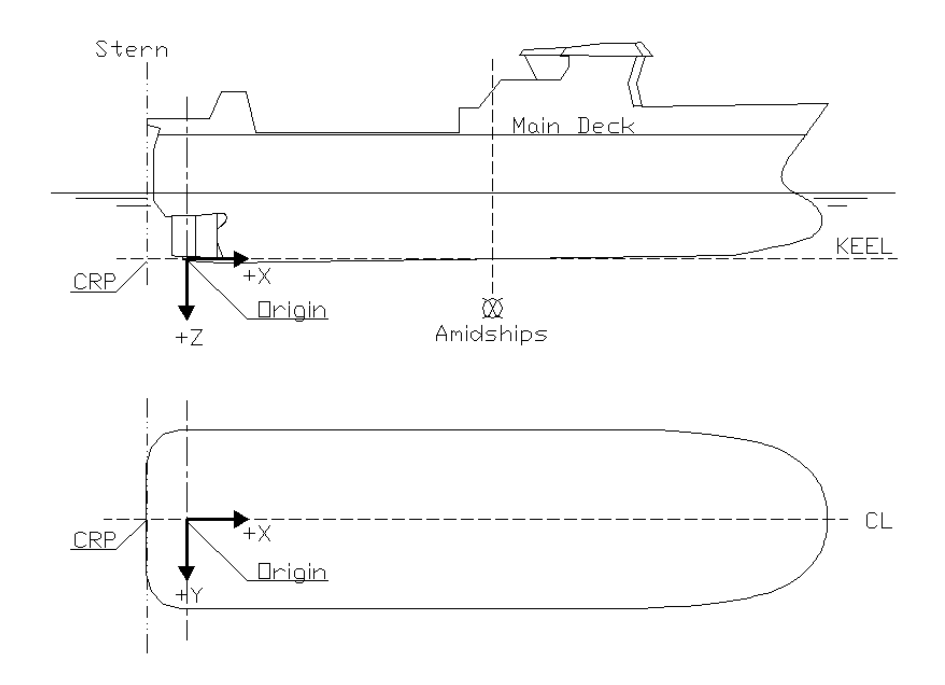

- 1 Select the System menu button in the upper right corner of the Main view.
- 2 Select Settings  $\rightarrow$  Bracket.
- **3** Locate the **Survey origin** text boxes. Type the survey origin coordinates. In case a survey report is not available, the coordinates can all be 0.00.

| Bracket location       |                    |              |                 |
|------------------------|--------------------|--------------|-----------------|
| Survey origin          |                    |              |                 |
| X (forward) [m]        | Y (starboard) [m]  | Z (down) [m] |                 |
| X (forward) [m]        | Y (starboard) [m]  | Z (down) [m] | Orientation [°] |
| Bracket location (from | center of gravity) |              |                 |
| Z (down) [m]           | ]                  |              |                 |

4 Locate the **Bracket location** text boxes. Type the mounting bracket orientation in degrees (-180 to 180) relative to the vessel heading in the **Orientation** text box.

For example, when the mounting bracket orientation is directly starboard, type 90.

- 5 Type the bracket location values into the corresponding text boxes.
- 6 Type the vertical bracket location from the centre of gravity into the text box.
- 7 Close Settings when finished.

### **Related topics**

- Measuring the mounting bracket orientation on page 19
- Measuring the mounting bracket location on page 20

## Setting the blind zone

Walls or other large items on the vessel may cause reflections that are of no interest to the SpotTrack operator. In this case, a blind zone shall be defined for the sensor.

The Sensor Unit blind zone is measure relative to the Sensor Unit/bracket.

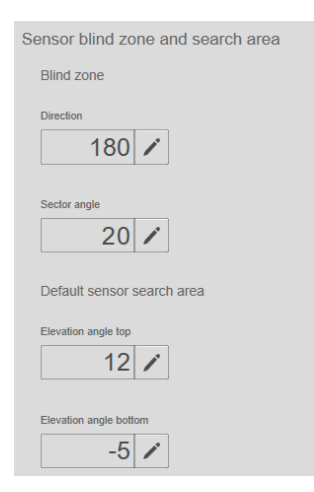

### Procedure

- 1 Select the System menu button in the upper right corner of the Main view.
- 2 Select Settings  $\rightarrow$  Sensors.
- **3** Type the wanted **Direction** and **Sector angle** for the blind zone.

## Example 1 Blind zone

A 20-degree blind zone appears behind the sensor. Then enter 180 as Direction and 20 as Sector angle.

4 Close Settings when finished.

## Setting the sensor search area

The sensor's vertical search sector has to be defined. No reflector will be found or tracked outside this area. The values configured here are the values used when resetting the search area to default during operation.

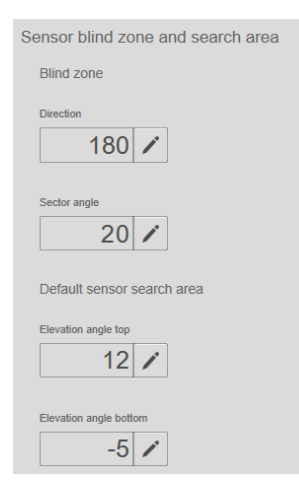

### Procedure

- 1 Select the System menu button in the upper right corner of the Main view.
- 2 Select Settings  $\rightarrow$  Sensors.
- **3** Type the wanted **Elevation angel top** and the **Elevation angle bottom**.
- 4 Close Settings when finished.

### **Related topics**

• See section on *Changing the sensor search area* in the *SpotTrack operator manual*, *References* on page 86.

## Setting up the DP interface

The DP interface settings controls output from the SpotTrack system to a DP.

### Context

#### Note .

The default serial communication parameters are 9600 baud, no parity, 8 data bits and 1 stop bit. This can be modified in the Advanced Configuration SpotCore application. Please contact Customer Support for directions on how to change these parameters if needed.

#### Note \_\_\_\_

The Fanbeam MDL message without checksum has to be chosen through the Advanced Configuration SpotCore application. Select Root -> Communications -> DataIf -> TelegramOutput -> TelegramOut1. Set the value of the Output field to 7. To make it clear which telegram is selected, write Fanbeam MDL message without checksum in the Description field.

- 1 Select the System menu button in the upper right corner of the Main view.
- 2 Select Settings  $\rightarrow$  DP.
- 3 Select the desired telegram output by selecting the corresponding button under **Telegram to DP**.
- 4 Set the maximum number of reflectors in the Max DP targets text box.
- 5 Select the desired communication type (IP or Serial) by selecting the corresponding button under **Communication type**.

| P interface setti | ngs     |         |        |
|-------------------|---------|---------|--------|
| Telegram to DP    |         |         |        |
| SpotTrack         | RADius  | Fanbeam | CyScan |
| Max DP targets    |         |         |        |
|                   | 1 🦯     |         |        |
| Communication ty  | ре      |         |        |
| IP                | Serial  |         |        |
| IP address        |         |         |        |
| 255 . 25          | 5.255.2 | 255 🖌   |        |
| IP port           |         |         |        |
|                   | 42000 🦯 |         |        |
| Cable ID          |         |         |        |
| Not defined       | /       |         |        |

- 6 If Serial is selected, select the desired COM port from the drop-down list. The displayed port names correspond to the labels at the rear of the Control Unit.
- 7 If **IP** is selected, enter the desired IP address. Then select the designated **IP** port in the range 1024 to 65535.

| IP      | Serial |                       |
|---------|--------|-----------------------|
| address |        |                       |
| Default | Manual | 255 . 255 . 255 . 255 |
|         |        |                       |

- 8 The Cable ID box is optional, intended for installation documentation.
- 9 Close Settings when finished.

## Setting up the MRU

The MRU port has to be defined if an MRU sensor unit is connected. The **Status** ON/OFF button either enables or disables reading of MRU data.

### Procedure

- 1 Select the System menu button in the upper right corner of the Main view.
- 2 Select Settings  $\rightarrow$  MRU.
- 3 Select the wanted communication type, IP or Serial.
- 4 If **IP** is selected, type the MRU port used for the current SpotTrack sensor location.
- 5 If Serial is selected, select serial port from the drop-down list.
- 6 Close Settings when finished.

The Cable ID box is optional, intended for installation documentation.

## Setting up the display

The orientation of the vessel in the **Radar** view can be changed in steps of 90 degrees by selecting the **Left** or **Right** arrows.

The measurement types which can be selected are **RNG/BRG** (range and bearing) or X/Y (cartesian coordinates relative to vessel heading). When measurement type X/Y (cartesian coordinates) is selected, the absolute value is displayed. Sign is indicated with AFT/FWD or PRT/STB.

The measurement units which can be selected are **m** (metres) or **ft** (feet).

If you use a touch screen, setting **Display keypad** to ON will enable an on-screen keypad for number entry.

## Selecting Radar view orientation

You can select the orientation of the **Radar** view to 4 different orientations. This can be done to fit how the display is installed on the vessel.

- 1 Select System menu, +,  $\rightarrow$ Settings  $\rightarrow$ Display
- 2 Select the **Right** or **Left** arrow to change the vessel orientation in steps of 90 degrees.

| MRU communica    | tion         |
|------------------|--------------|
| Status           |              |
| OF               | F            |
| Communication ty | vpe          |
| IP               | Serial       |
| Serial port      |              |
| MRU              |              |
| Cable id         |              |
| N                | ot defined 🧨 |

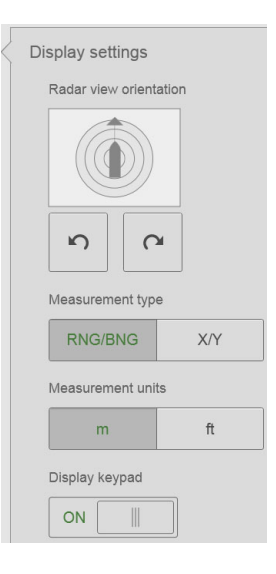

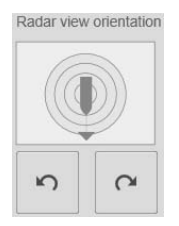

## Selecting measurement type

The SpotTrack system supports presentation of the distance to reflectors in both polar and cartesian coordinates.

### Context

The Transponder list reflects how the measurement types are presented.

Note \_

The Radar view is not affected by this setting.

Figure 1 Measurement type RNG/BNG

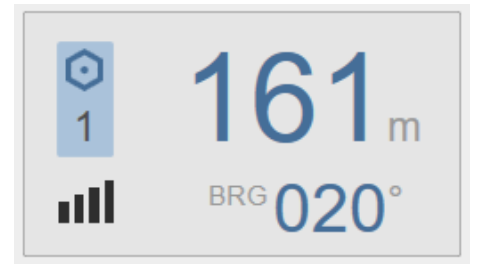

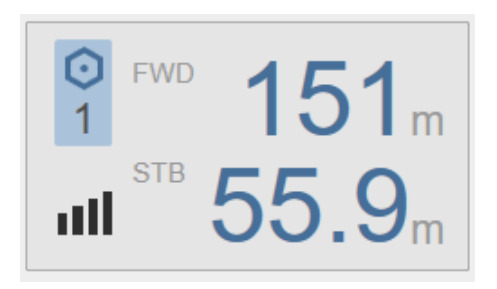

*Figure 2 Measurement type X/Y* 

### Procedure

- 1 Select the System menu button in the upper right corner of the Main view.
- 2 Select Settings  $\rightarrow$  Display.
- 3 Select **RNG/BRG** to select range and bearing as measurement type or select **X/Y** to select cartesian coordinates relative to vessel heading as measurement type.

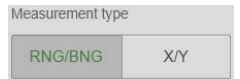

## Selecting measurement unit

You can select which measurement unit you want to use in the display.

### Procedure

1 Select System menu, +,  $\rightarrow$ Settings  $\rightarrow$ Display

2 Select **m** to select metres as measurement unit or select **ft** to select feet as measurement unit.

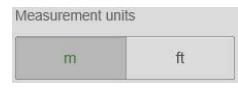

## Setting the parameters for network communication

## Setting the SpotTrack sensor IP address

The Sensor Unit IP address must be set manually for the Sensor Unit to communicate with the Control Unit.

| Number of discoverd units | 1                                |                        |                           | Local network             | interface 🗸                           |              |
|---------------------------|----------------------------------|------------------------|---------------------------|---------------------------|---------------------------------------|--------------|
| Product to poll           | Channel type to poll             |                        |                           |                           |                                       |              |
| Spottrack                 | <ul> <li>All channels</li> </ul> | $\sim$                 |                           | IP address                | 192.168.2.50 (Stat)                   |              |
| MAC address to poll       | Instances to poll                |                        | Poll                      | Subnet mask               | 255.255.255.0                         | Change IP    |
| All units                 | All instances                    |                        |                           | MAC                       | 00-30-64-33-12-BA                     |              |
| Spottrack<br>1.12.00.a1   | LAN3<br>4<br>7                   | Hardware<br>HW version | Spottrack<br>BB:EA, SB:HE | IP address<br>Subnet mask | 192.168.2.200 (Stat)<br>255.255.255.0 | Show details |
| Unknown                   | ,                                | OS<br>Image ver.       | Linux                     | IF name                   | eth0                                  | Change IP    |

## Procedure

- 1 Select the System menu button in the upper right corner of the Main view.
- 2 Select Tools  $\rightarrow$  Network discovery.
- 3 Select **Poll** and the sensor should show up in the list.
- 4 Select Change IP to the sensor IP address.

The default sensor IP address is **192.168.2.200**. When the sensor is installed, change this address to **192.168.2.201**. This is to avoid IP address conflicts if another sensor is connected to the network.

## Connecting the Control Unit to the SpotTrack sensor

The Control unit IP address (LAN 3) is read-only and shows the IP address of the network interface through which data are received on the Control Unit.

| 0         | . 0.          | 0.    | 0   | 1 |
|-----------|---------------|-------|-----|---|
| LAN1      |               |       |     |   |
| 0         | 0.            | 0.    | 0   | 1 |
| LAN2      |               |       |     |   |
| 0         | 0.            | 0.    | 0   | 1 |
| LAN3      |               |       |     |   |
| 192       | . 168 .       | 2.    | 50  | 1 |
| SpotTrack | sensor IP add | iress |     |   |
| 192       | . 168 .       | 2 .   | 200 | 1 |

The **SpotTrack system IP address** to which the Control Unit connects, can be changed if required. In the figure, a manually selected address is indicated. The LED in the **Active** button on the **System** menu will light up when successfully connected to the SpotTrack sensor. The default sensor IP address is: **192.168.2.200**.

The SpotTrack sensor cable ID box is optional, intended for installation documentation.

### Procedure

- 1 Select the System menu button in the upper right corner of the Main view.
- 2 Select Settings  $\rightarrow$  Network.
- **3** For LAN 3, type the SpotTrack sensor IP address.
- 4 The **Cable ID** box is optional, intended for installation documentation.
- 5 Close Settings when finished.

Active

## Setting up the Control Unit for remote connection

The LAN 4 network port on the Control Unit is used for K-IMS communication for remote maintenance and support with a direct connection to a K-IMS router. The default IP address is: 172.20.35.50.

### Procedure

- 1 Select the System menu button in the upper right corner of the Main view.
- 2 Select Settings  $\rightarrow$  Network.
- **3** For LAN 4, type the K-IMS router IP address.
- 4 Close Settings when finished.

| 0         |    | 0.          | 0.    | 0   | 1 |
|-----------|----|-------------|-------|-----|---|
| LAN1      |    |             |       |     |   |
| 0         |    | 0.          | 0.    | 0   | 1 |
| LAN2      |    |             |       |     |   |
| 0         |    | 0.          | 0.    | 0   | 1 |
| LAN3      |    |             |       |     |   |
| 192       |    | 168.        | 2.    | 50  | 1 |
| SpotTrack | se | nsor IP add | dress |     |   |
| 192       |    | 168.        | 2.    | 200 | 1 |

## Setting vessel shape and vessel dimensions

Under Vessel you can enter a vessel name, a vessel MMSI and vessel dimensions for a correct scaling of the vessel image in the Radar view.

## Entering vessel name and MMSI

- 1 Select the System menu button in the upper right corner of the Main view.
- 2 Select Settings  $\rightarrow$  Vessel.
- **3** Select the **Pencil** to modify the value.
- 4 Type the vessel name and a vessel MMSI.
- 5 Select **OK** to confirm.

| Vessel shape and dim                                              | ensions |             |
|-------------------------------------------------------------------|---------|-------------|
| Name                                                              |         | MMSI        |
| Vessel                                                            | 1       | 257123456 🖍 |
| Dimensions [m]<br>Length<br>Weath<br>20.00 *<br>Height<br>20.00 * |         | 7           |

## Entering vessel dimensions

### Procedure

- 1 Select the System menu button in the upper right corner of the Main view.
- 2 Select the Settings  $\rightarrow$  Vessel.
- **3** Select the **Pencil** to modify the value.
- 4 Type the value for Length, Width and Height.
- 5 Select **OK** to confirm.

## Verifying data communication

**Tools** holds the diagnostic tools. Under **Diagnostics** you will find the **Port Monitor** tool. This is an advanced tool used to diagnose how data are transported in the SpotTrack system.

## Displaying sensor raw data

### Procedure

- 1 Select the System menu button in the upper right corner of the Main view.
- 2 Select Tools  $\rightarrow$  Diagnostics  $\rightarrow$  Port Monitor.
- 3 Serial interfaces are displayed in the Serial tab and IP interfaces in the UDP tab.
- 4 Select the desired interface, then observe that received and sent information through that interface is displayed in the lower windows.
- 5 To avoid displaying non-ASCII characters, select **Text mode**. **Binary mode** is the default.
- 6 Select Freeze to stop updating the data. Then, select Unfreeze to continue updates.

|                                                                                                    | r                                                                                                    |                                                                                                    |                                                                        |                                                                                         |                                                             |            |                        |              |
|----------------------------------------------------------------------------------------------------|----------------------------------------------------------------------------------------------------|----------------------------------------------------------------------------------------------------|------------------------------------------------------------------------|-----------------------------------------------------------------------------------------|-------------------------------------------------------------|------------|------------------------|--------------|
| Freeze                                                                                                    | Connection                                                                                                    | Log to file                                                                                                    |                                                                        |                                                                                         | Command                                                     | port 31001 | Monitoring por         | t 3100       |
| Ports                                                                                                    |                                                                                                    |                                                                                                    |                                                                        |                                                                                         |                                                             |            |                        |              |
| Serial 🗸                                                                                                    | UDP                                                                                                    |                                                                                                    |                                                                        |                                                                                         |                                                             |            |                        |              |
| Name                                                                                                    | Usage                                                                                                    | Туре                                                                                                    | Baud rate                                                              | Received                                                                                | Sent                                                        | In queue   | Out queue              | Parity       |
|                                                                                                    | TelegramOut1                                                                                                  |                                                                                                    |                                                                        |                                                                                         |                                                             |            |                        |              |
|                                                                                                    |                                                                                                    |                                                                                                    |                                                                        |                                                                                         |                                                             |            |                        |              |
|                                                                                                    |                                                                                                    |                                                                                                    |                                                                        |                                                                                         |                                                             |            |                        |              |
|                                                                                                    |                                                                                                    |                                                                                                    |                                                                        |                                                                                         |                                                             |            |                        |              |
|                                                                                                    |                                                                                                    |                                                                                                    |                                                                        |                                                                                         |                                                             |            |                        |              |
|                                                                                                    |                                                                                                    |                                                                                                    |                                                                        |                                                                                         |                                                             |            |                        |              |
|                                                                                                    |                                                                                                    |                                                                                                    |                                                                        |                                                                                         |                                                             |            |                        |              |
|                                                                                                    |                                                                                                    |                                                                                                    |                                                                        |                                                                                         |                                                             |            |                        |              |
|                                                                                                    |                                                                                                    |                                                                                                    |                                                                        |                                                                                         |                                                             |            |                        |              |
|                                                                                                    |                                                                                                    |                                                                                                    |                                                                        |                                                                                         |                                                             |            |                        |              |
| •                                                                                                    |                                                                                                    |                                                                                                    |                                                                        |                                                                                         |                                                             |            |                        | [            |
|                                                                                                    |                                                                                                    |                                                                                                    |                                                                        |                                                                                         |                                                             |            |                        | [            |
| •  <br>Monitoring                                                                                                    | 9                                                                                                    |                                                                                                    |                                                                        |                                                                                         |                                                             | ~          |                        | [<br>        |
| Monitoring                                                                                                    | 9                                                                                                    |                                                                                                    |                                                                        |                                                                                         |                                                             | 0          | Binary mode 💿          | [<br>Text mo |
| Monitoring Received                                                                                                    | 9                                                                                                    |                                                                                                    |                                                                        |                                                                                         |                                                             | 0          | Binary mode 💿          | [<br>Text mo |
| Monitoring<br>Received                                                                                                    | 9                                                                                                    |                                                                                                    |                                                                        |                                                                                         |                                                             | 0          | Binary mode 💿          | [<br>Text mo |
| Monitoring<br>Received                                                                                                    | 9                                                                                                    |                                                                                                    |                                                                        |                                                                                         |                                                             | 0          | Binary mode 💿          | [<br>Text mo |
| Monitoring                                                                                                    | 9                                                                                                    |                                                                                                    |                                                                        |                                                                                         |                                                             | 0          | Binary mode 💿          | [<br>Text mo |
| Monitoring<br>Received                                                                                                    | 9                                                                                                    |                                                                                                    |                                                                        |                                                                                         |                                                             | 0          | Binary mode 💿          | Text mo      |
| Monitoring Received                                                                                                    | 9                                                                                                    |                                                                                                    |                                                                        |                                                                                         |                                                             | 0          | Binary mode 💿          | Text mo      |
| Monitoring<br>Received                                                                                                    | 9                                                                                                    |                                                                                                    |                                                                        |                                                                                         |                                                             | 0          | Binary mode 💿          | Text mo      |
| Monitoring<br>Received                                                                                                    | 9                                                                                                    | 1. 2. 28. 32. 0. 1.                                                                                                    | 3.43.0.1.0                                                             | 81.0.1.0.00                                                                             | 0.9*33                                                      | 01         | Binary mode 💿          | [<br>Text mo |
| Monitoring<br>Received                                                                                                    | 9<br>;,202403.13,2,<br>;202404.13.2                                                                           | 1,2,28.32,0.1,                                                                                                    | 3.43,0.1,0                                                             | .81,0.1,0.00                                                                            | ,0,9*33<br>00.0.9*33                                        | 0          | Binary mode 💿          | Text mo      |
| Monitoring     Received                                                                                                    | 9<br>;,202403.13,2,<br>;202404.13,2,<br>;202404.13,2,                                                         | 1,2,28.32,0.1,<br>0,1,104.18,0.1<br>1,2,28.19,0.1                                                                         | 3.43,0.1,0<br>,66.59,0.1,0                                             | .81,0.1,0.00                                                                            | ,0,9*33<br>00,0,9*33<br>0,9*35                              | 0          | Binary mode $ \Theta $ | Text mo      |
| Monitoring     Received                                                                                                    | 9<br>, 202403.13,2,<br>, 202404.13,2,<br>, 202404.13,2,<br>, 202404.13,2,                                     | 1,2,28.32,0.1,<br>0,1,104.18,0.1<br>1,2,28.19,0.1<br>1,2,28.19,0.1<br>0,1,104.22,0.1                                      | 3.43,0.1,0<br>,66.59,0.1<br>3.41,0.1,0<br>,66.56,0.1                   | .81,0.1,0.00<br>1.13,0.1,0.<br>90,01,0.00                                               | ,0,9*33<br>00,0,9*33<br>,0,9*3F<br>00,0,9*34                | 0          | Binary mode 💿          | Text mo      |
| Monitoring<br>Received-                                                                                                    | 9<br>, 202403.13,2,<br>, 202404.13,2,<br>, 202404.13,2,<br>, 202404.13,2,<br>, 202405.13,2,<br>, 202405.13,2, | 1,2,26,32,0.1,<br>0,1,104,18,001<br>1,2,28,19,0.1,<br>0,1,104,22,01<br>1,2,28,09,0,1,                                     | 3.43,0.1,0<br>3.66,59,0.1<br>3.41,0.1,0<br>.66,56,0.1<br>3.43,0.1,0    | .81,0.1,0.00<br>1.13,0.1,0.<br>90,0.1,0.00<br>1,31,0.1,0.<br>47,0.1,0.00                | ,0,9*33<br>00,0,9*35<br>00,0,9*36<br>00,0,9*36<br>00,0,9*36 | 01         | Binary mode (O)        | Text mo      |
| ent<br>SXRAD, 5<br>SXRAD, 5<br>SXRAD, 7<br>SXRAD, 7<br>SXRAD, 7<br>SXRAD, 7<br>SXRAD, 7<br>SXRAD, 7<br>SXRAD, 7<br>SXRAD, 7<br>SXRAD, 7<br>SXRAD, 7<br>SXRAD, 7<br>SXRAD, 7<br>SXRAD, 7<br>SXRAD, 7<br>SXRAD, 7<br>SXRAD, 7<br>SXRAD, 7<br>SXRAD, 7<br>SXRAD, 7<br>SXRAD, 7<br>SXRAD, 7<br>SXRAD, 7<br>SXRAD, 7<br>S | 9<br>, 202403.13, 2,<br>, 202404.13, 2,<br>, 202404.13, 2,<br>, 202405.13, 2,<br>, 202406.13, 2,              | 1,2,28.32,0.1,<br>0,1,104.18,0.1<br>1,2,28.13,0.1<br>0,1,104.22,0.1<br>1,2,28.08,0.1,<br>1,2,28.08,0.1,<br>0,1,104.17,0.1 | 3.43,0.1,0<br>,66.59,0.1<br>,66.56,0.1,0<br>,66.56,0.1,0<br>,66.60,0.1 | .81,0.1,0.00<br>1.13,0.1,0.<br>50,0.1,0.00<br>1.31,0.1,0.<br>47,0.1,0.00<br>1.32,0.1,0. | ,0,9*33<br>00,0,9*33<br>,0,9*34<br>00,0,9*34<br>00,0,9*34   |            | Binary mode            | Text mo      |

## Checking the system functionality

A functional test can verify if the system works as intended.

### Procedure

1 Place a test reflector in a known location on the vessel

- 2 Calculate the correct range and bearing from the mounting bracket to the test reflector from vessel drawings
- **3** Read the measured range and bearing to the test reflector from the SpotTrack **Reflector list**.
- 4 Check the measured values against the calculated values.

## Checking the sensor serial number, product and software version

Select **About** under **Settings** to see the SpotTrack serial number, the product version and the software version installed on the system.

## Replacing or moving the sensor

Note \_

If the sensor is replaced with a new one, or moved to another location on the vessel, it has to be re-configured.

These settings have to be re-configured if the sensor is replaced or moved:

- The mounting bracket orientation.
- The blind zone.
- The mounting bracket location.
- The MRU UDP if an MRU sensor is connected.

#### Note \_

If the sensor is replaced, a full software upgrade from a USB stick is recommended to ensure that the software versions on the SpotTrack sensor and the Control Unit are compatible

### **Related topics**

- Setting the mounting bracket parameters on page 50
- Setting the blind zone on page 51
- Setting up the MRU on page 54

## Automatic logging

The SpotTrack Control Unit will automatically log data that may serve as documentation or help to diagnose the cause of possible problems.

There are 6 categories of log files. All of these have a **History** variable, defining the maximum age of the log files created.

Each file has a length of **MaxTime** minutes.

The default logging interval is 21 days.

## Changing the log length

- 1 Select the System menu button in the upper right corner of the Main view.
- 2 Select the Tools →Advanced Configuration SpotCore.
- 3 Locate Root $\rightarrow$ Logging and select the wanted log category.
- 4 Modify the History and MaxTime values.
- 5 When finished, select Apply and confirm changes before closing the application.

| Apply                                      | Revent   | Breview     |                 |
|--------------------------------------------|----------|-------------|-----------------|
| Po                                         | ort1     | Directory   | e:/user/loghost |
| - Po                                       | ort2     | <br>MaxTime | 1440            |
| = DP                                       |          | History     | 14              |
| ☐ Logging — SpotTrack — Telegram0 — Events | s<br>Dut |             |                 |
| Ksreport<br>Sensorlf<br>Cpu<br>⊡-Advanced  |          | Directory   |                 |
| KsReport                                   |          |             |                 |

## Drawings

This chapter contains outline drawings showing mechanical dimensions of the Sensor Unit, the mounting bracket, the junction box and the Control Unit.

Note \_\_\_\_

The drawings are not to scale. To-scale drawings are available on request.

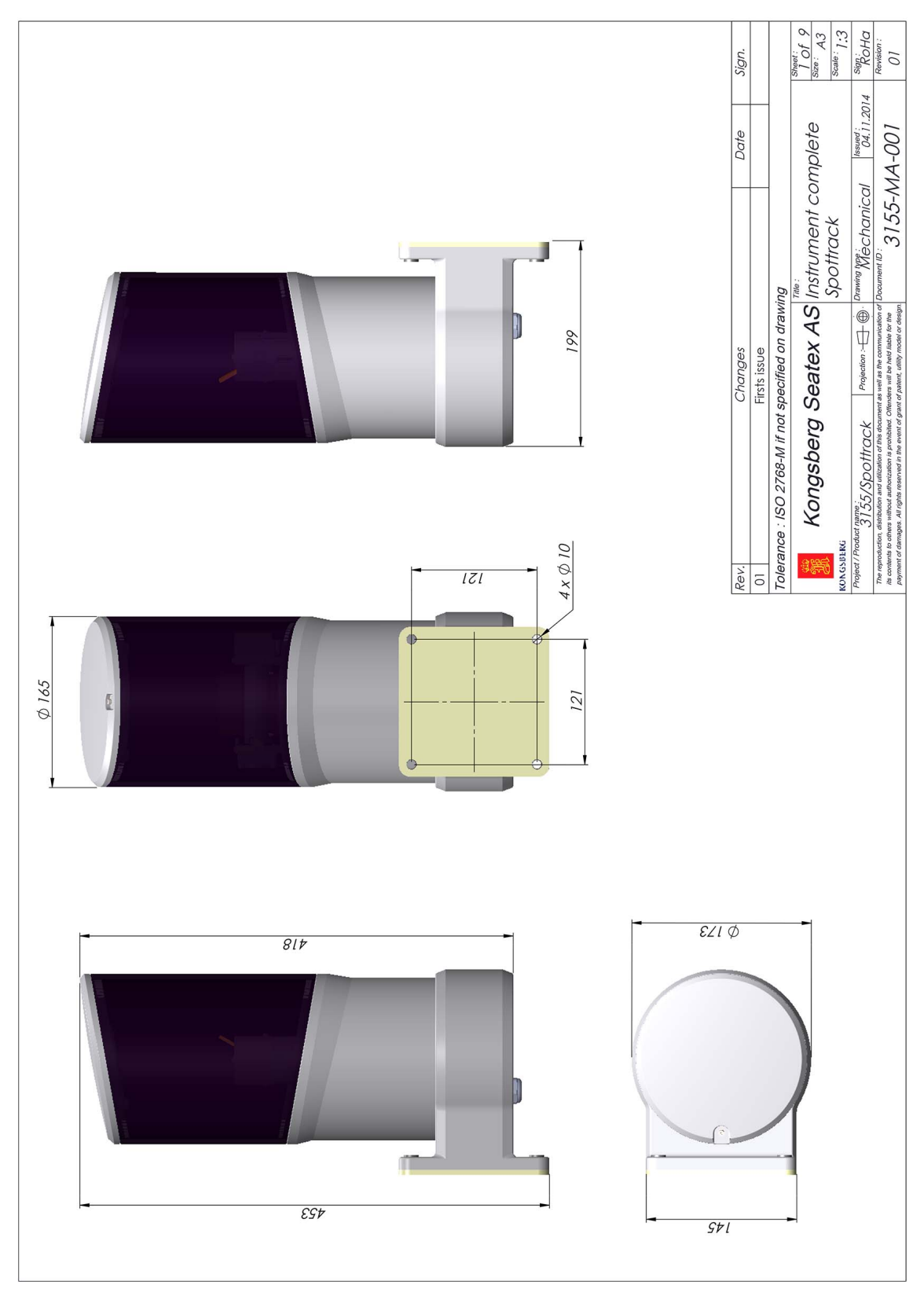

## Sensor Unit dimensions

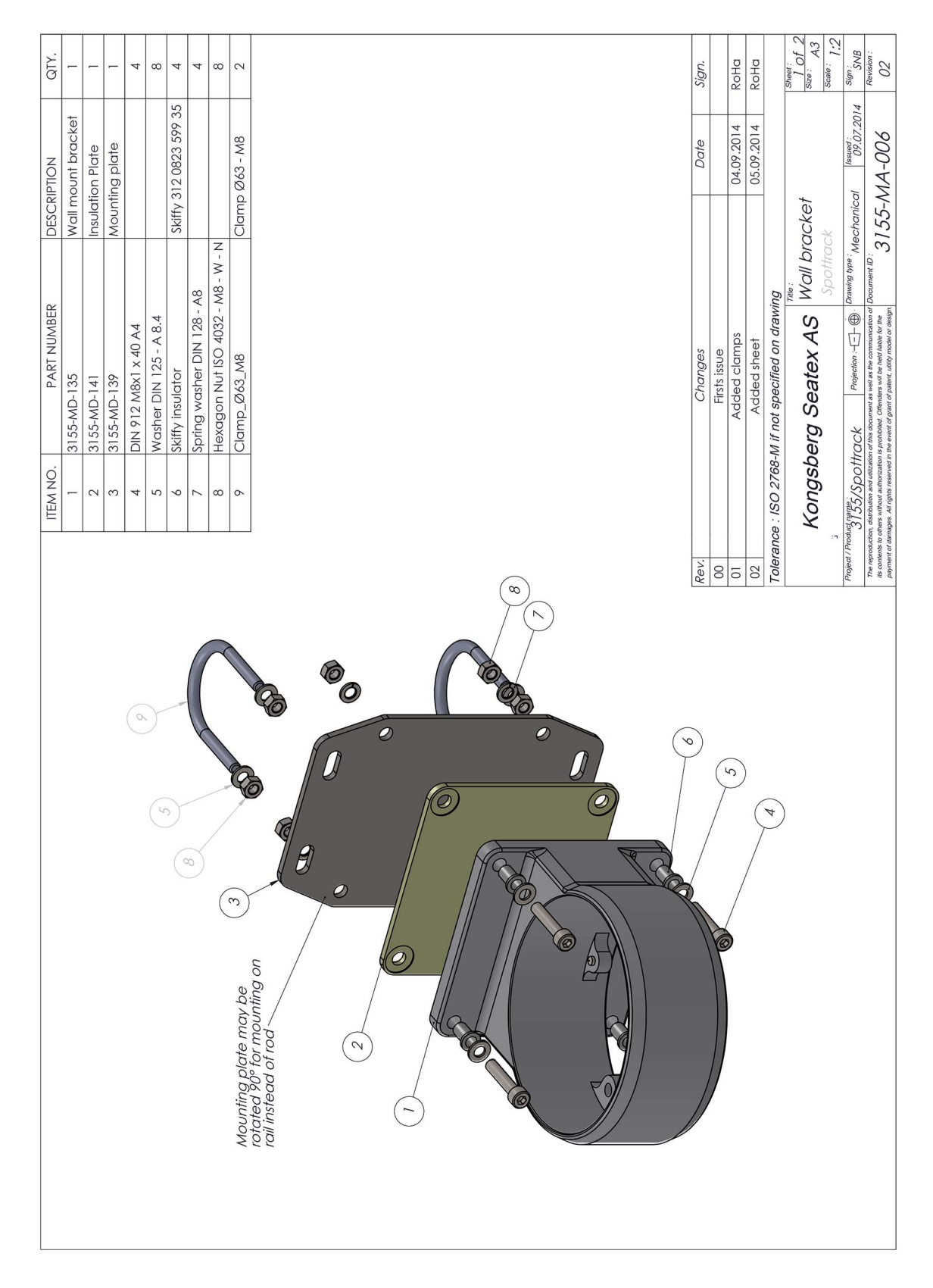

## Mounting bracket, wall, dimensions

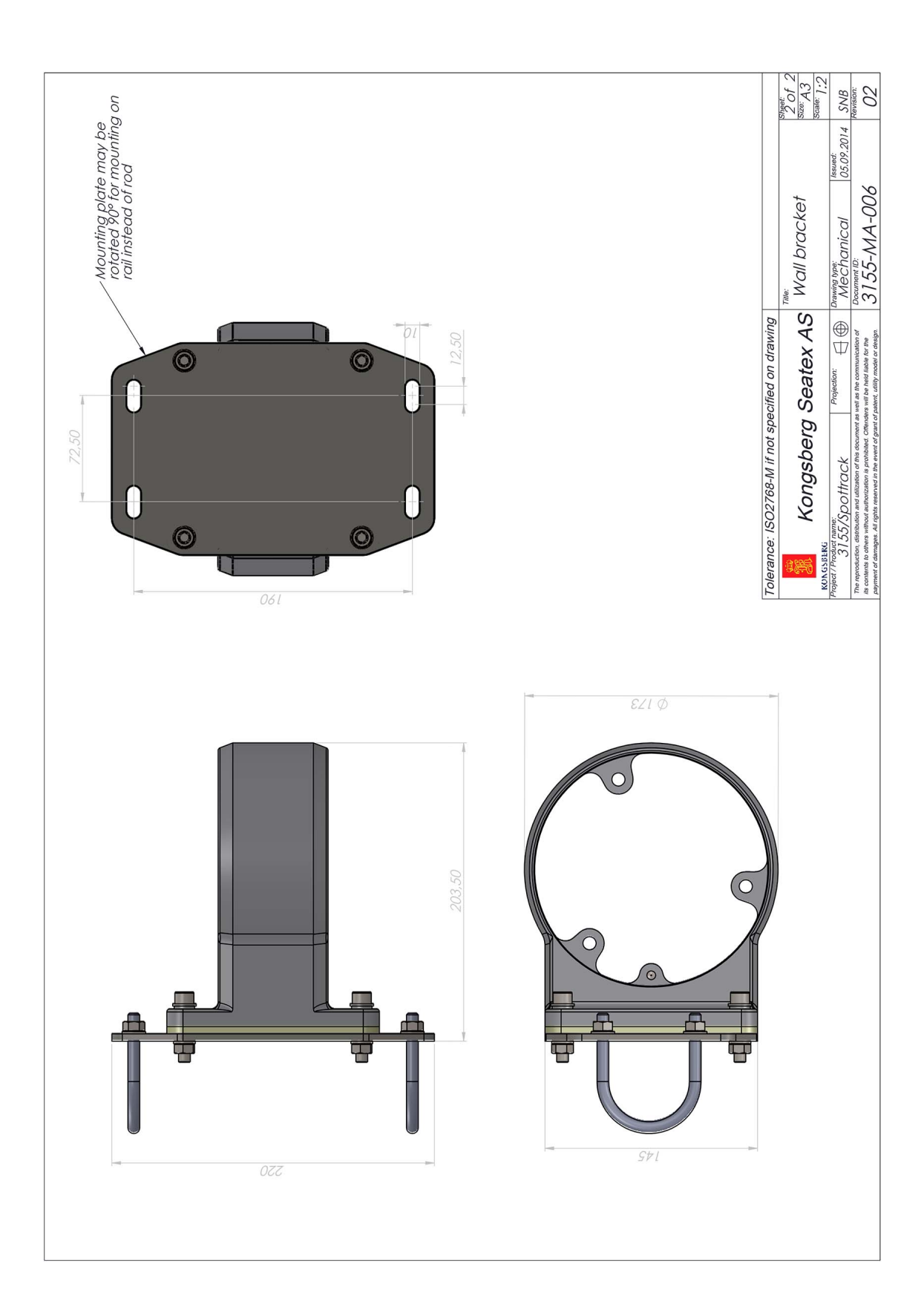

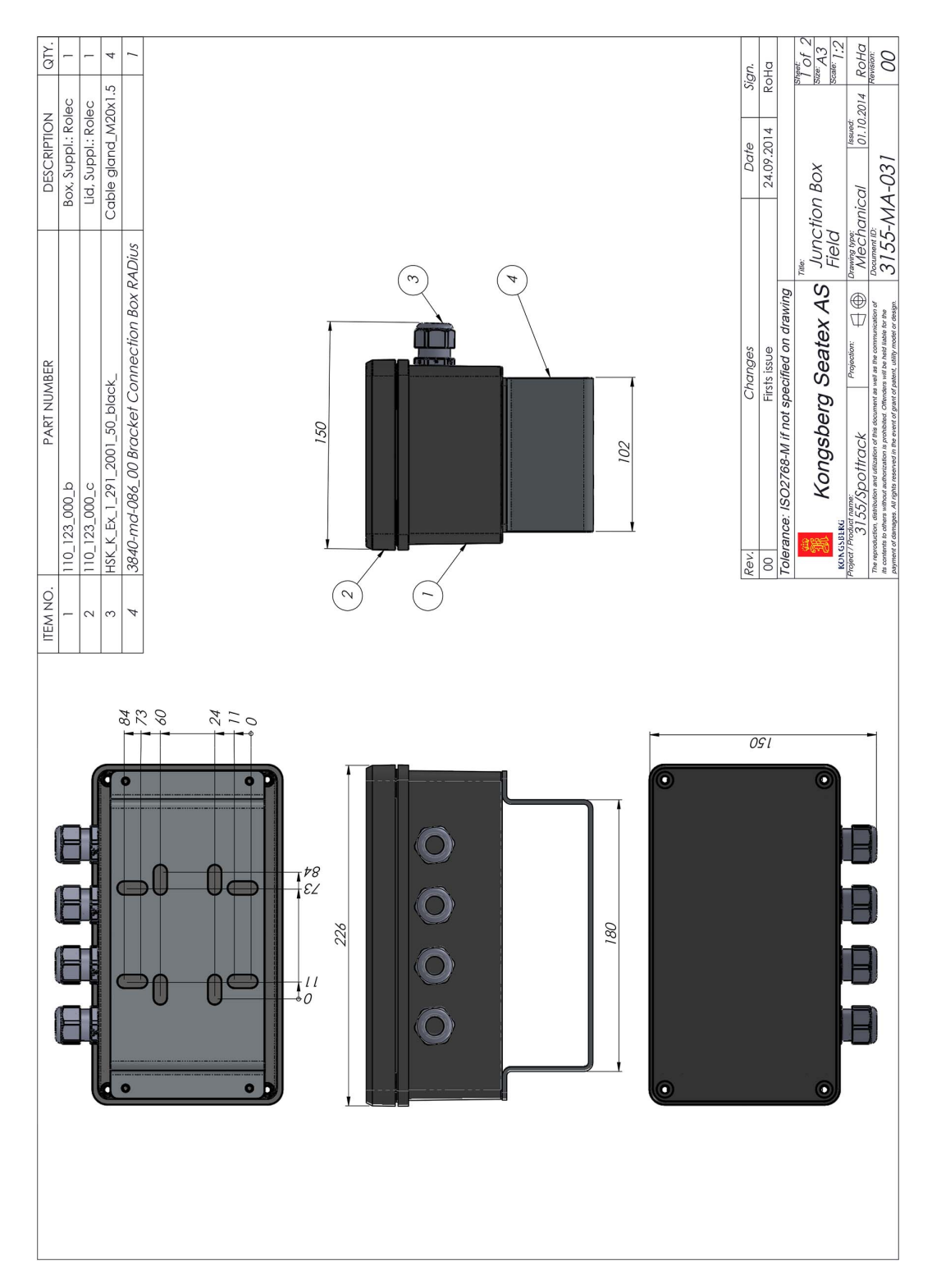

## Junction box (field) dimensions

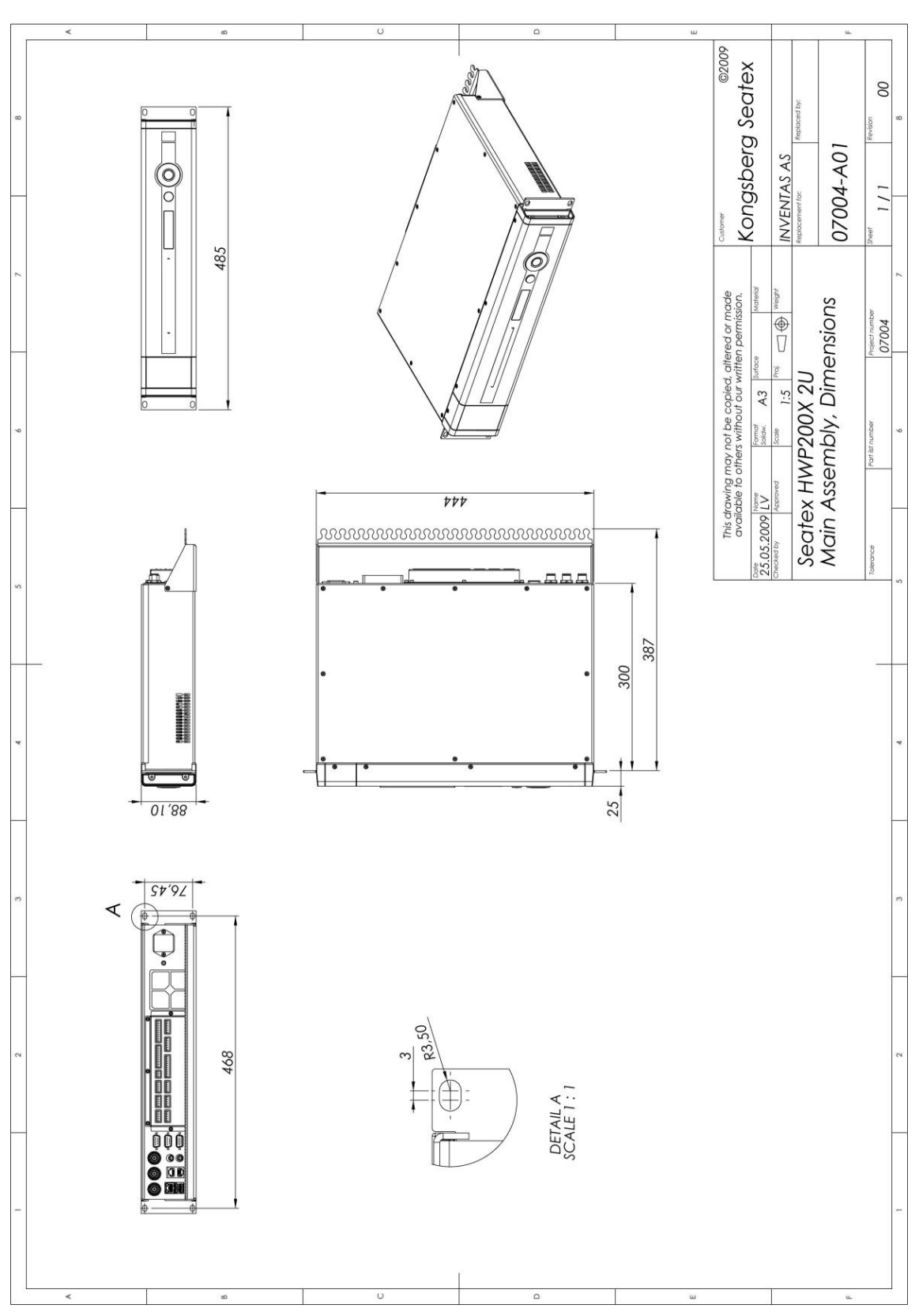

## Control Unit dimensions

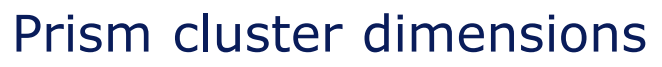

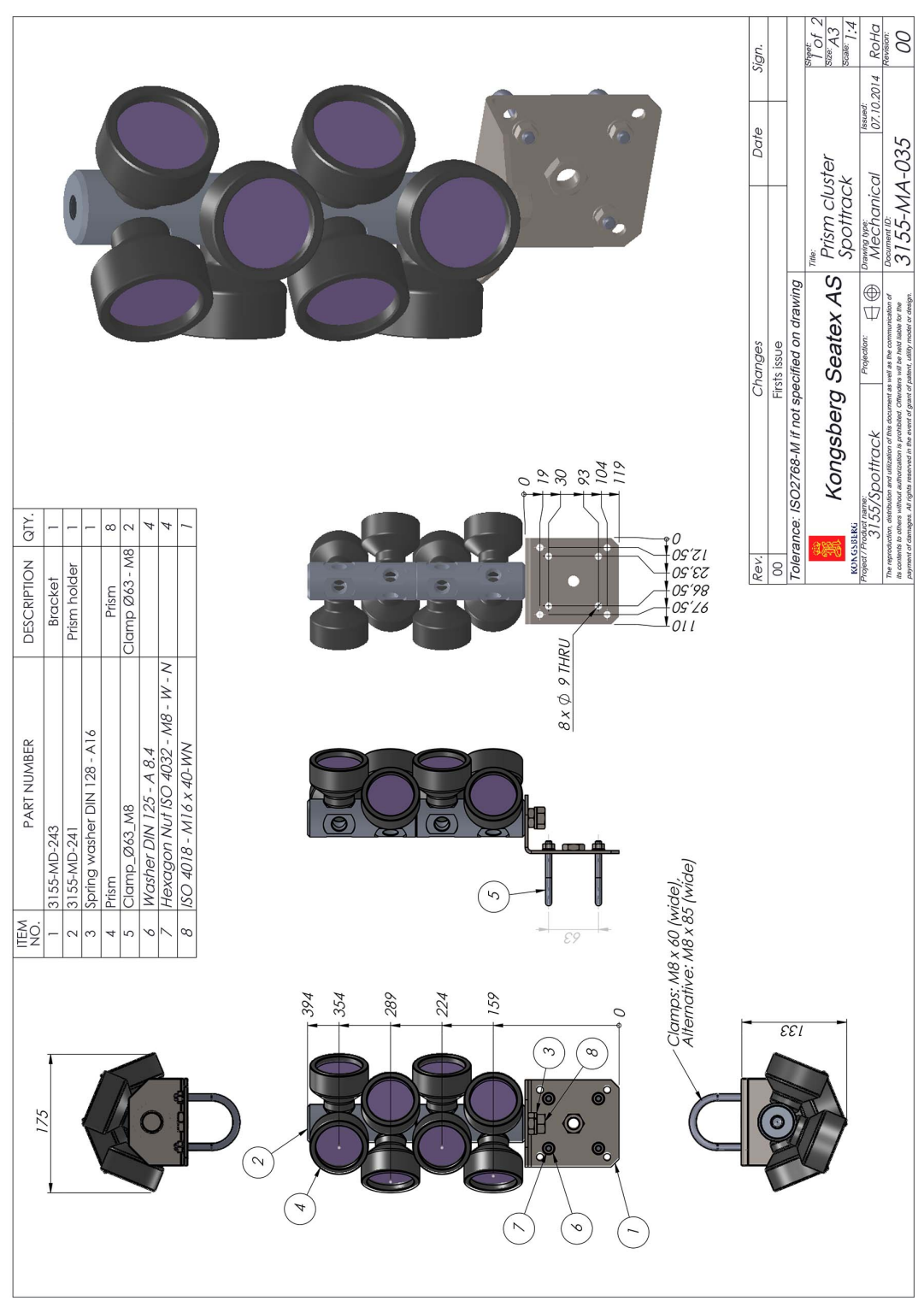

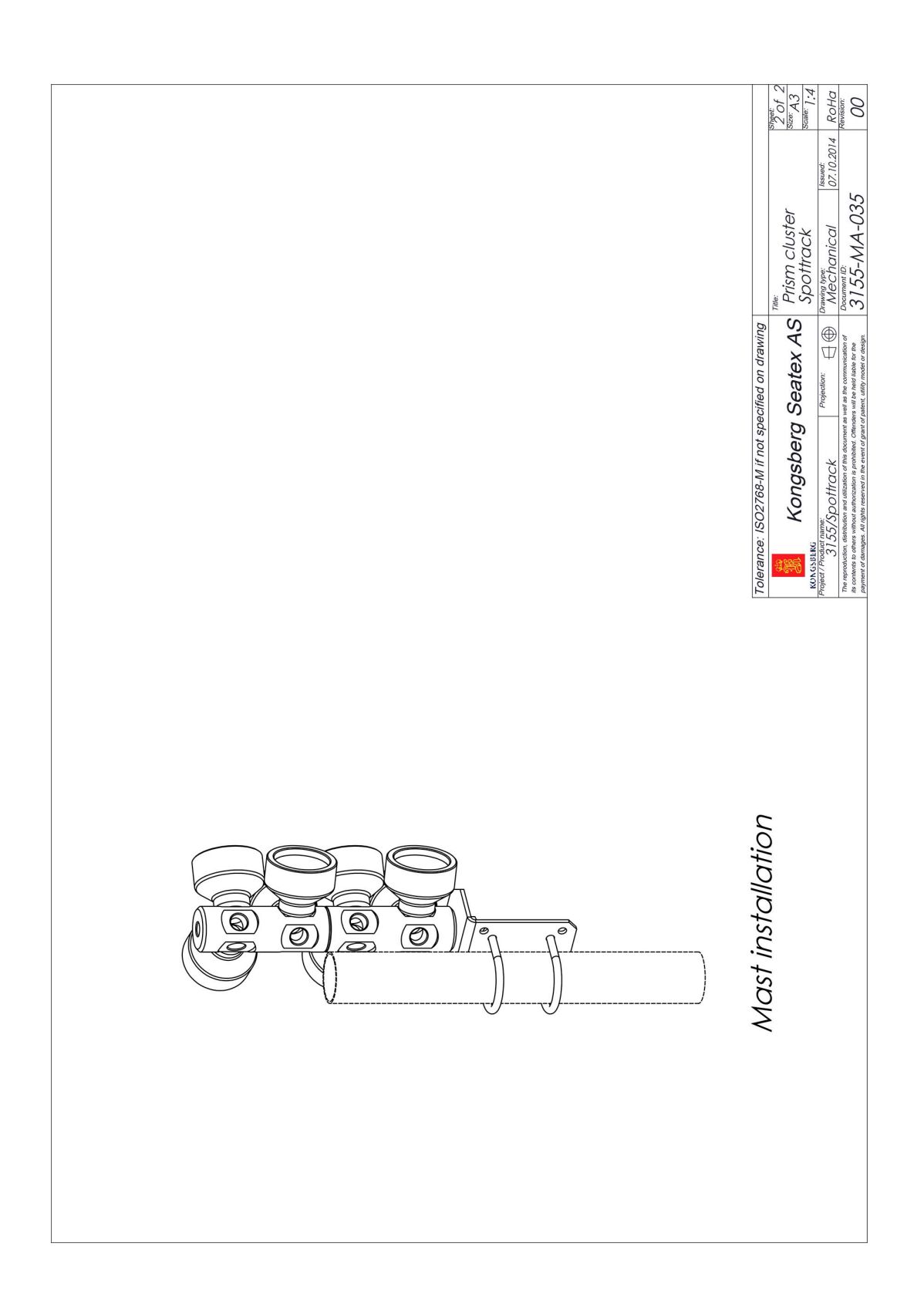

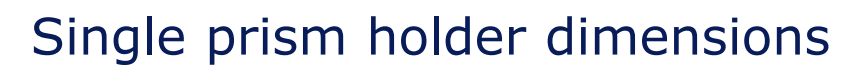

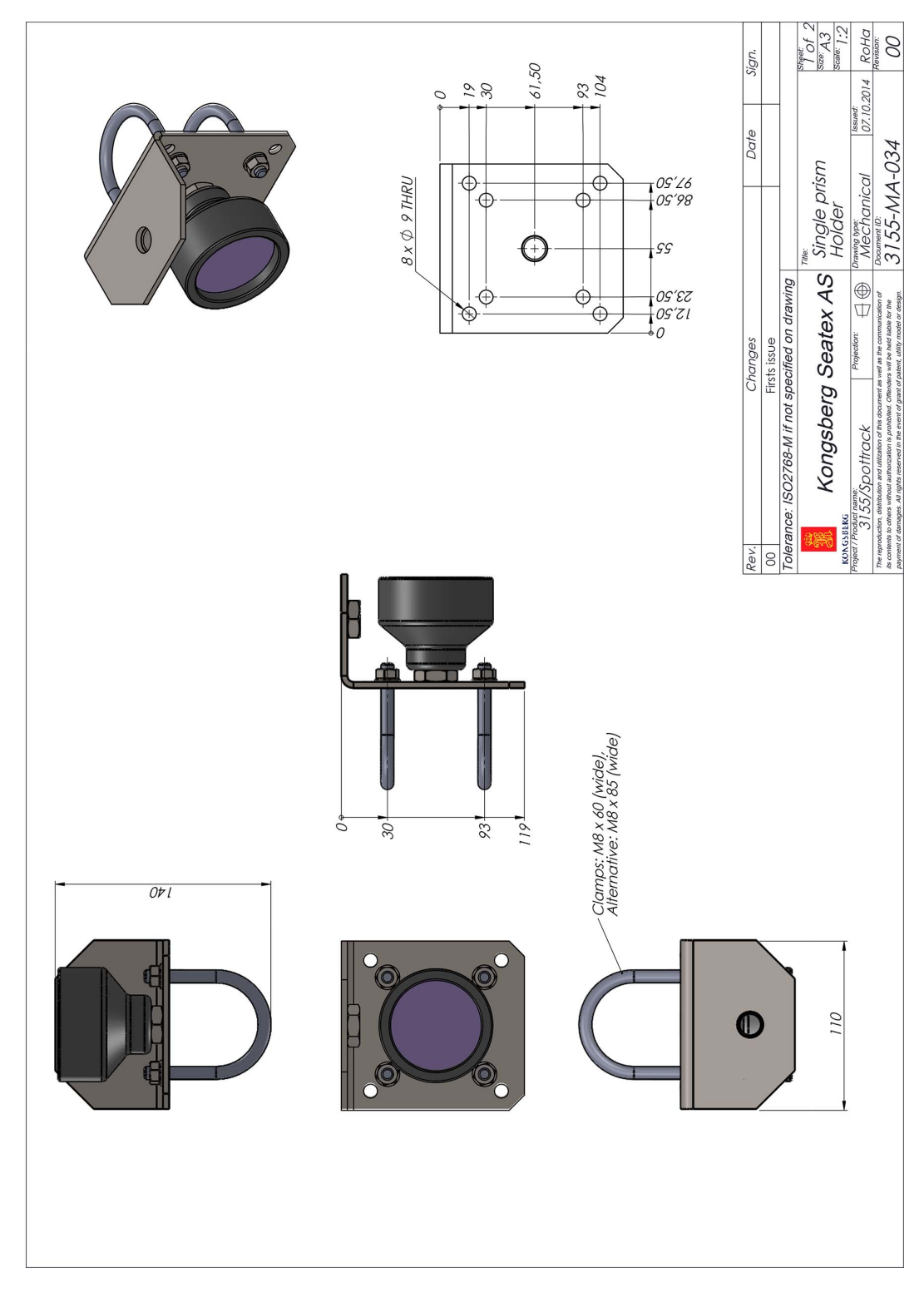
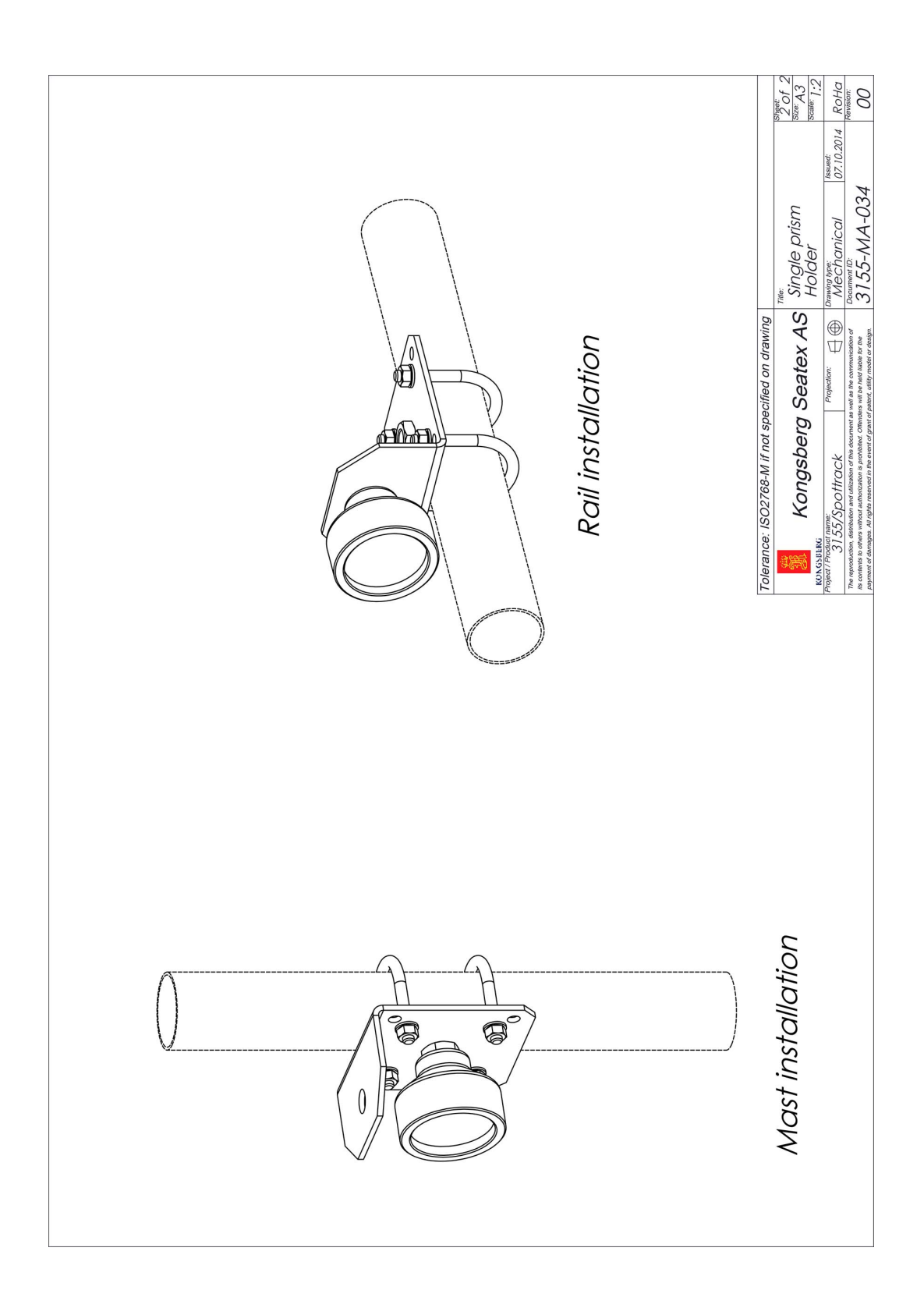

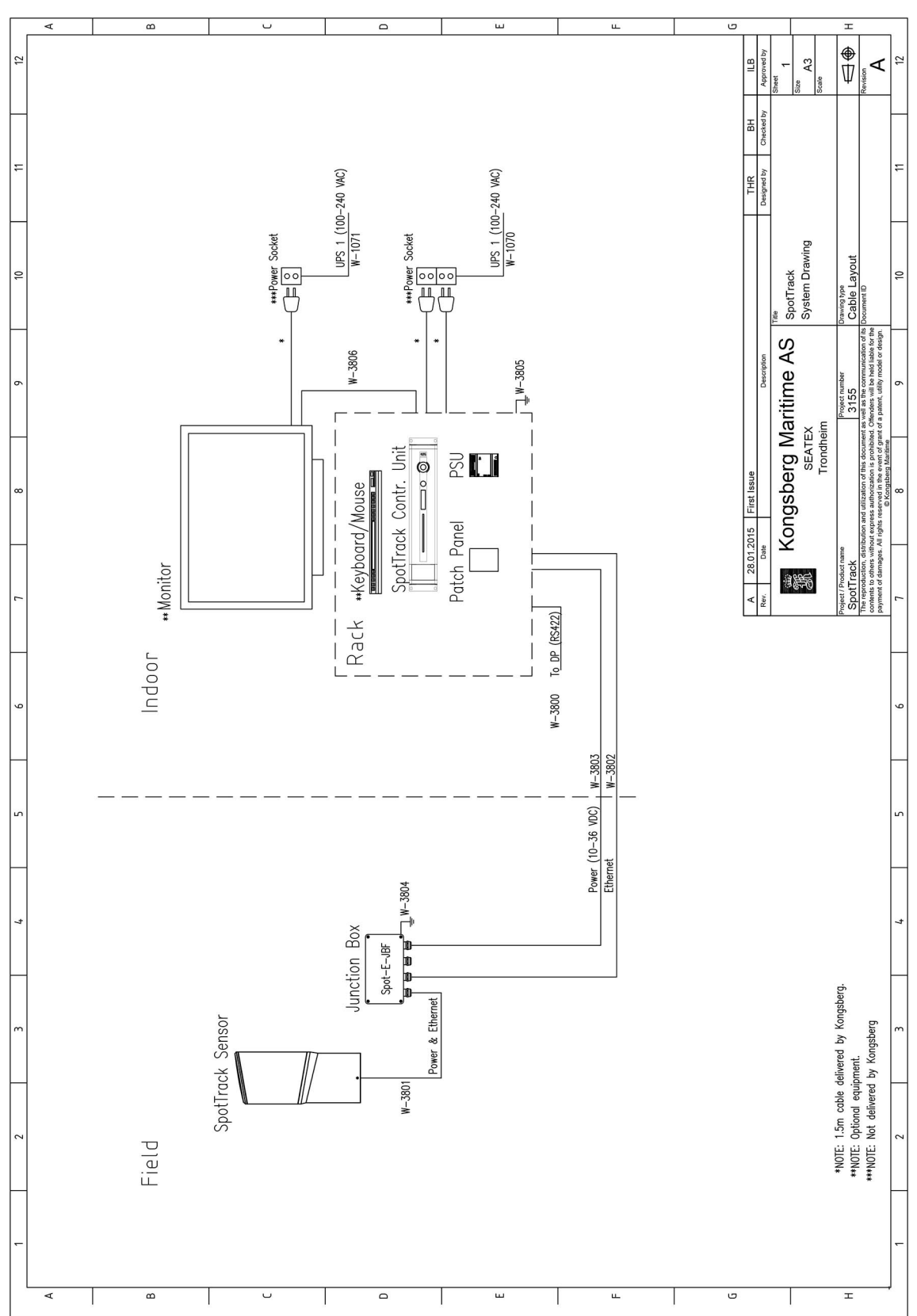

# SpotTrack system drawing

# Technical specifications

# Performance specifications

| Laser classification                   | Eye Safe Class 1 IEC 60825  |
|----------------------------------------|-----------------------------|
| Laser wavelength                       | 905 nm                      |
| DP range prism reflector               | 10 to 1500 m <sup>[2]</sup> |
| DP range tape reflector                | 10 to 350 m <sup>[3]</sup>  |
| Horizontal pos. accuracy (2 $\sigma$ ) | 1 m @ 1000 m range          |
| Bearing accuracy $(2 \sigma)$          | 1 mrad                      |
| Vertical angular accuracy $(2\sigma)$  | 0.2°                        |
| Vertical angular coverage forward      | -40° to 60°                 |
| Vertical angular coverage aft          | -26° to 54°                 |
| Horizontal angular coverage            | 360°                        |
| Scanning frequency                     | 1 Hz                        |

# Weights and outline dimensions

## Sensor Unit

| Туре          | Spot-E-Sensor_01            |
|---------------|-----------------------------|
| Circumference | Ø 173 with vertical bracket |
| Height        | 453 mm                      |
| Weight        | 6 kg                        |

<sup>2.</sup> Depending on reflector type, size and atmospheric conditions.

<sup>3.</sup> Depending on reflector type, size and atmospheric conditions.

## Control Unit

| Height | 88.1 mm (2U)                                                                                    |
|--------|-------------------------------------------------------------------------------------------------|
| Width  | 485 mm (19")                                                                                    |
| Depth  | Min 357 mm (including connectors on rear panel) and max 412 mm (including cable relief bracket) |
| Weight | 5.4 kg                                                                                          |

## Junction box (field)

| Туре                       | Spot-E-JBF_01 |
|----------------------------|---------------|
| Length                     | 226 mm        |
| Width including connectors | 150 mm        |
| Height without bracket     | 90 mm         |
| Height with bracket        | 150 mm        |
| Weight including bracket   | 2.5 kg        |

# Power specifications

## Sensor Unit

| Туре              | Spot-E-Sensor_01                              |
|-------------------|-----------------------------------------------|
| Input voltage     | 24 V DC +/- 1 V, supplied by the junction box |
| Power consumption | Max. 30 W                                     |

## Control Unit

| Voltage           | 100 – 240 V AC, 50/60 Hz                                           |
|-------------------|--------------------------------------------------------------------|
| Power consumption | Max. 60 W                                                          |
| Batteries         | None, connection to uninterruptible power supply (UPS) recommended |

## Junction box (field)

| Туре              | Spot-E-JBF_01 |
|-------------------|---------------|
| Voltage           | 12 to 35 V DC |
| Power consumption | Max. 3 W      |

# Environmental specifications

## Sensor Unit

| Operating temperature range | -25 °C to +55 °C                           |
|-----------------------------|--------------------------------------------|
| Storage temperature range   | -40 °C to +70 °C                           |
| Operating humidity          | 100 %                                      |
| Storage humidity            | 90 %                                       |
| Enclosure material          | Anodised aluminium and hard coated acrylic |
| Enclosure protection        | IP 66                                      |
| EMC compliance              | IEC 60945/EN 60945                         |

## **Control Unit**

| Enclosure material                                | Aluminium                 |
|---------------------------------------------------|---------------------------|
| Operating temperature range                       | -15 °C to +55 °C [4]      |
| Recommended operating temperature                 | Room temperature (+20 °C) |
| Storage temperature range                         | -20 °C to +70 °C [5]      |
| Operating humidity                                | Max. 95 % non-condensing  |
| Storage humidity                                  | Less than 55 %            |
| Ingress protection front                          | IP 42                     |
| Ingress protection rear                           | IP 21                     |
| Electromagnetic compatibility (immunity/emission) | IEC 60945/EN 60945        |
| Vibration                                         | IEC 60945/EN 60945        |

## Junction box

| Туре                        | Spot-E-JBF_01, Spot-E-JBF-Fan, Spot-E-JBI-Fan |
|-----------------------------|-----------------------------------------------|
| Enclosure material          | Aluminium                                     |
| Operating temperature range | -25 °C to +70 °C                              |
| Storage temperature         | -25 °C to +70 °C                              |
| Ingress protection          | IP 66                                         |

Operating temperature up to +55 °C for 10 hours.
 Recommended long term storage temperature range between +5 to +35 °C.

# Cable specifications

Recommended cables.

## Power and Ethernet cable

| Туре           | Lapp, Unitronic, FDCP, 6 x 2 x 0.25 mm <sup>2</sup>                                                              |
|----------------|----------------------------------------------------------------------------------------------------|
| Connectors     | Pigtail and Molex 12-pin                                                                                         |
| Ethernet cable |                                                                                                    |
| Туре           | Draka ToughCat7_S_FTP or similar                                                                                 |
| Power cable    |                                                                                                    |
| Туре           | Draka TI (I) 250V, Shipline, 1 Quad 0.5 mm <sup>2</sup> , halogen free or similar cable for exposed maritime use |
| Serial cable   |                                                                                                    |
| Туре           | $02 \ge 2 - 00.50 \text{ mm}^2$ , FRZH (Flame retardent, zero halogen), shielded, 90 °C, 250 V                   |
| VGA cable      |                                                                                                    |
| Туре           | Standard VGA cable                                                                                               |

# External interfaces

## Sensor Unit

| Serial ports | 1 RS-422 |
|--------------|----------|
| Ethernet/LAN | 1        |

## Control Unit

| Serial ports | 6 non-dedicated isolated ports, RS-232 or RS-422 [6]<br>Isolated COM1 and COM2, 9-pin DSub, RS-232 |
|--------------|----------------------------------------------------------------------------------------------------|
| Baud rate    | Up to 115 200 bytes/sec                                                                            |
| LAN          | 4 Ethernet ports                                                                                   |
| USB          | 3 ports, 1 in front and 2 in rear                                                                  |

<sup>6.</sup> Number of serial ports may be expanded by using a serial port extender.

## Product safety specifications

## Sensor Unit

| Electrical safety compliance | IEC 61010-1/EN 61010-1 |
|------------------------------|------------------------|
| Eye safety compliance        | IEC 60825              |

## Control Unit

| Electrical safety (LVD) <sup>[7]</sup> | IEC 61010-1/EN 61010-1 |
|----------------------------------------|------------------------|
|----------------------------------------|------------------------|

## Compass safe distance

Observe the physical distance to the compass if you place the Control Unit on the bridge as a stand-alone unit. These measurements apply to the unit mounted in a 6U rack.

| Standard compass | • 200 cm – non-energized                     |
|------------------|----------------------------------------------|
|                  | • 280 cm – non-energized after magnetisation |
|                  | • 200 cm – energized and operating           |
| Other compass    | • 130 cm – non-energized                     |
|                  | • 190 cm – non-energized after magnetisation |
|                  | • 130 cm – energized and operating           |
|                  |                                              |

Note \_\_\_\_\_

If the unit is placed in a larger rack, please observe the compass safe data for that specific rack. If no such data are available, the compass safe distance is 5 metres.

# Telegram types

## SpotTrack message

#### Format

\$PSXST,n,rrrr.rr,a.a,bbb.bb,s.ss,SS\*cc

- $\mathbf{n} = \text{Reflector DP ID}$
- 2 **rrrr.rr** = Horizontal distance in meters, decimal centimeters

<sup>7.</sup> This equipment is intended for professional use only.

- **3 a.a** = Distance accuracy estimate. Set fixed to 0.1
- 4 **bbb.bb** = Bearing to reflector 000.00 to 359.99 degrees
- **5 s.ss** = Bearing accuracy estimate. Set fixed to 0.05
- $6 \qquad SS = 09 Valid Status$
- 7 \*cc = Computed checksum
- 8 <cr> = Carriage return
- 9 <If> = Line feed

Example 2 SpotTrack message

\$P\$X\$T,1,0156.89,0.1,028.23,0.05,09\*62

\$PSXST,2,0906.41,0.1,079.25,0.05,09\*64

## PSXRAD message

#### Format

```
$PSXRAD, I, hhmmss.ss, nn, ss, id, rrrr.rr, aa.a, bbb.bb, ss.ss, ±vv.vv,
ff.f, ±dd.dd, sn, S*cc<cr><lf>
```

### Format description

- 1 I = ID for sensor unit, default set to 5
- 2 hhmmss.ss = Time of position hour, minutes, seconds (local SpotTrack time time since last boot
- 3 nn = Number of reflectors reported to DP
- 4 ss = Sequence number (multiple reflectors), range 0 (number of reflectors reported to DP –1)
- 5 id = Reflector DP ID
- **6 rrrr.rr** = Horizontal distance in meters, decimal centimetres
- 7 **aa.a** = Horizontal distance accuracy estimate. Set fixed to 0.1
- **8 bbb.bb** = Bearing to reflector 0.00 to 359.99 degrees
- **9** ss.ss = Bearing accuracy estimate. Set fixed to 0.05
- 10  $\pm vv.vv =$  Vertical angle to reflector (-90.0 +90.0), the + sign is omitted when positive
- 11  $\mathbf{ff.f} = \text{Vertical angle accuracy estimate. Set fixed to 1.0}$
- 12  $\pm dd.dd = Not used$
- 13 sn = Not used
- $14 \quad S = 9 Valid Status$
- 15 \*cc = Computed checksum
- **16** <**cr**> = Carriage return
- 17 < lf > = Line feed

Example 3 PSXRAD message

\$PSXRAD,5,000516.27,2,0,1,70.80,0.1,14.87,0.1,0.41,0.1,0.00,0,9\*05 \$PSXRAD,5,000516.27,2,1,2,260.10,0.1,58.97,0.1,-2.29,0.1,0.00,0,9\*15

## Fanbeam MDL message

Standard telegram with checksum.

#### Format

nn rrrr.rr bbb.bb cc<cr><lf>

#### **Format description**

- 1 nn = Reflector DP ID
- 2 **rrrr.rr** = Horizontal distance in meters, decimal centimetres
- **3 bbb.bb** = Bearing to reflector 000.00 to 359.99 degrees
- 4 cc = Computed checksum
- 5 <cr> = Carriage return
- 6 <lf>= Line feed

Example 4 Fanbeam MDL message

- 01 0070.80 014.87 14
- $02 \ 0260.10 \ 058.97 \ 14$

## Fanbeam MDL message without checksum

Standard telegram without checksum.

#### Format

nn rrrr.rr bbb.bb <cr><lf>

#### **Format description**

- 1 nn = Reflector DP ID
- 2 **rrrr.rr** = Horizontal distance in metres, decimal centimetres
- **3 bbb.bb** = Bearing to reflector 000.00 to 359.99 degrees
- 4 **cr** = Carriage return
- 5 If = Line feed

Example 5 Fanbeam MDL message without checksum

01 0070.80 014.87 02 0260.10 058.97

## CyScan Kongsberg message

### Format

```
$PGNKM,n,rrrr.rr,a.a,bbb.bb,s.ss,SS*cc<cr><lf>
```

### **Format description**

- $\mathbf{n} = \text{Reflector DP ID}$
- 2 **rrrr.rr** = Horizontal distance in meters, decimal centimetres
- **3 a.a** = Distance accuracy estimate. Set fixed to 0.1
- **4 bbb.bb** = Bearing to reflector 000.00 to 359.99 degrees
- **5 s.ss** = Bearing accuracy estimate. Set fixed to 0.05
- $6 \qquad SS = 09 Valid Status$
- 7 \*cc = Computed checksum
- 8 <cr> = Carriage return
- 9 <If> = Line feed

#### Example 6 CyScan Kongsberg message

\$PGNKM,1,0156.89,0.1,028.23,0.05,09\*61 \$PGNKM,2,0906.41,0.1,079.25,0.05,09\*67

# Detailed interface descriptions

## RS-422 A and B signal definition

According to the following standard the signal state definitions are:

• IEC 61162-1. The idle, marking, logical 1, OFF or stop bit states are defined by a negative voltage on line A with respect to line B. The active, spacing, logical 0, ON or start bit states are defined by a positive voltage on line A with respect to line B. It should be noted that the above A with respect to B levels are inverted from the voltage input/output requirements of standard UARTs and that many line drivers and receivers provide a logic inversion.

With reference to the table showing the pin layout for the serial ports on the rear panel screw terminals, note that the separate GND (ground) pin for each port is isolated from the chassis and shall act as a common signal intended to be connected between the talker (-TX) and the listener side (RX) of other equipment, for example the corresponding isolated GND (ground) pin or common pin. The purpose of the common signal is to increase the reliability of the hardware transmission. It must not be connected to the chassis or the cable screen. This applies to both sides of a connection. The cable screen shall be connected to the equipment chassis on one side only, preferably talker side, -TX.

## COM 1 and COM 2

COM 1 and COM 2 at the rear of the Processing Unit are 9-pin DSub male and have the following pin layout.

| Pin no. | RS-232 | Pin no. | RS-232 |
|---------|--------|---------|--------|
| 1       | DCD1   | 6       | DSR1   |
| 2       | RXD1   | 7       | RTS1   |
| 3       | TXD1   | 8       | CTS1   |
| 4       | DTR1   | 9       | RI1    |
| 5       | GND    |         |        |

Note \_\_\_\_

COM 1 and 2 are not as accurate with regard to timing as COM 9 to 14 and are not recommended used for timing critical outputs.

## Connector board

The illustration shows the screw terminal pin layout on the connector board at the rear of the Control Unit.

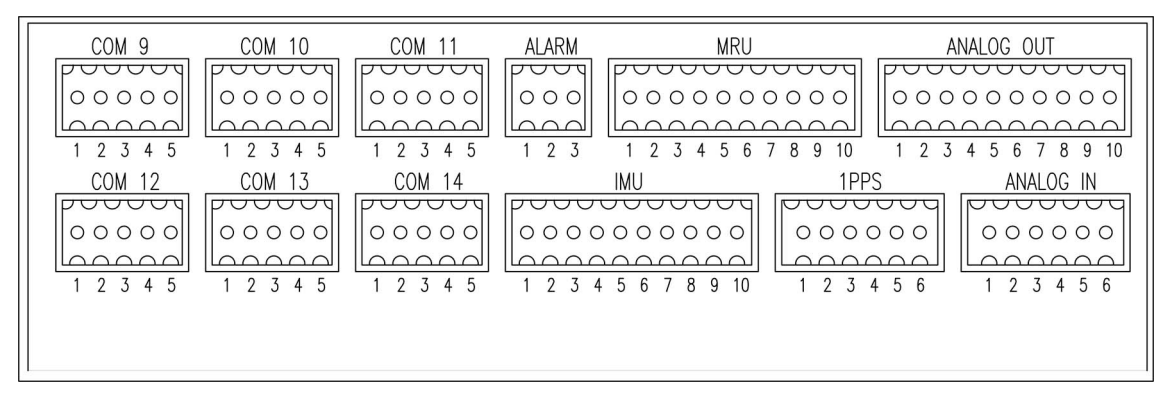

## Serial lines

This system communicates with external equipment through the RS-422 serial input and output lines.

| Pin no. | RS-422 signal |
|---------|---------------|
| 1       | RX_A          |
| 2       | RX_B          |
| 3       | GND isolated  |
| 4       | TX_A          |
| 5       | TX_B          |

## Ethernet connection

The Control Unit has the possibility to input and output data on individually configurable network ports. The format and update rate are configured for each port in the **SpotCore Configuration** view.

• LAN 1 in the front. This is a service port and has less capacity (10/100 Mbps) than the other LANs. For direct connection to a PC you might need a crossover cable instead of a straight-through cable. The pin wiring for the different cable configurations is according to the table.

| Straight-through |         | Crossover |         |         |        |
|------------------|---------|-----------|---------|---------|--------|
| Signal           | Pin no. | Signal    | Pin no. | Pin no. | Signal |
| TX+              | 1       | TX+       | 1       | 3       | RX+    |
| TX-              | 2       | TX-       | 2       | 6       | RX-    |
| RX+              | 3       | RX+       | 3       | 1       | TX+    |
| RX-              | 6       | RX-       | 6       | 2       | TX-    |

Note \_\_\_\_\_

The pins 4, 5, 7 and 8 are not used.

• LAN 2, 3 and 4 at the rear. These local area networks (LAN) are of high capacity (10/100/1000 Mbps) and are of type auto crossover and auto-negotiation. Below is the pin wiring for these LANs connected to different network capacities:

| 10/1000 or 100/1000 Mbps<br>Ethernet |        | 1000/1000 Mbps Ethernet |                      |        |                        |
|--------------------------------------|--------|-------------------------|----------------------|--------|------------------------|
| Pin                                  | Signal | Description             | PinSignalDescription |        | Description            |
| 110.                                 |        |                         | 110.                 |        |                        |
| 1                                    | TX_DA+ | Transceive data +       | 1                    | BI_DA+ | Bi-directional pair +A |
| 2                                    | TX_DA- | Transceive data -       | 2                    | BI_DA- | Bi-directional pair -A |
| 3                                    | RX_DB+ | Receive data +          | 3                    | BI_DB+ | Bi-directional pair +B |
| 4                                    |        |                         | 4                    | BI_DC+ | Bi-directional pair +C |
| 5                                    |        |                         | 5                    | BI_DC- | Bi-directional pair -C |
| 6                                    | RX_DB- | Receive data -          | 6                    | BI_DB- | Bi-directional pair -B |
| 7                                    |        |                         | 7                    | BI_DD+ | Bi-directional pair +D |
| 8                                    |        |                         | 8                    | BI_DD- | Bi-directional pair -D |

To connect the unit network, use twisted pair (TP) cable with RJ-45 connectors. To comply with the IEC 60945 standard, shielded (screened) cable has to be used. Recommended cable type is CAT-5e. Category 5e cable is an enhanced version of Category 5 that adheres to more stringent standards. It is capable of transmitting data at speeds of up to 1000 Mbps (1 Gigabit per second). The maximum length of the cable which can be used is 100 metres (328 ft).

## EU conformity declaration

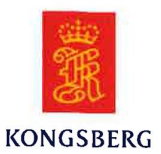

## **EU DECLARATION OF CONFORMITY**

| Manufacturer's name:         | Kongsberg Seatex AS                                          |  |  |  |
|------------------------------|--------------------------------------------------------------|--|--|--|
| Manufacturer's address:      | Havnegata 9, N-7010 Trondheim, Norway                        |  |  |  |
| declares that the product:   |                                                              |  |  |  |
| Product:                     | SpotTrack                                                    |  |  |  |
| Product items:               | <ul><li>Spot-E-Sensor</li><li>Spot-E-JBF</li></ul>           |  |  |  |
| is in conformity with the EM | C directive 2014/30/EU and Low Voltage Directive 2014/35/EU, |  |  |  |

using relevant sections of the following product standards:

| EMC: | IEC/EN 60945: 2002 |  |  |  |  |
|------|--------------------|--|--|--|--|
|      |                    |  |  |  |  |

Electrical safety: IEC/EN 61010-1:2010

#### **Test references**

EMC report: E13276.00; issued by Nemko AS. Safety reports:

- Report: KSX-2014-2-Spot; issued by Kongsberg Seatex AS
- Report Number: MTk5P06816-1rev1; issued by SP Technical Research Institute of Sweden.

Further, the product is compliant to RoHS Directive 2011/65/EU with reference to standard EN 50581:2012.

#### Supplementary information

The product was tested in its normal configuration.

Date and signature 2018-07-05

Arne Rinnan, CTO

# Equipment handling

# Inspection

Carry out an inspection of the equipment immediately after the units have arrived at their destination. Check for physical damage, water intrusion or other mishandling.

Should there be any damage to the equipment, please notify the manufacturer immediately. Refer to on page for contact information.

# Sensor Unit handling

The Sensor Unit is a delicate instrument and must be handled with care.

The Sensor Unit is shipped in a specially designed transportation container. Keep the Sensor Unit within the container until everything is ready for installation of the unit in the mounting bracket. Keep the sensor protection cover in place until the sensor has been mounted.

Note \_

*After the installation, please save the transportation container. The Sensor Unit must be shipped in this container for service or repair to maintain the warranty.* 

It is recommended to keep the protection cover over the Sensor Unit when the unit is not in use.

# Safety

Operation or troubleshooting of this equipment will not imply any risk for high voltages, explosions or exposure to gas. The equipment complies with IEC 61010-1/EN 61010-1 standards regarding product safety and IEC 60945/EN 60945 standards on electromagnetic compatibility (immunity/radiation) and vibration.

# Disposal

All electrical and electronic components have to be disposed of separately from the municipal waste stream via designated collection facilities appointed by the government or local authorities. The correct disposal and separate collection of your old appliance will help prevent potential negative consequences for the environment and human health. It is a precondition for reuse and recycling of used electrical and electronic equipment. For more detailed information about disposal of your old appliance, please contact your local authorities or waste disposal service.

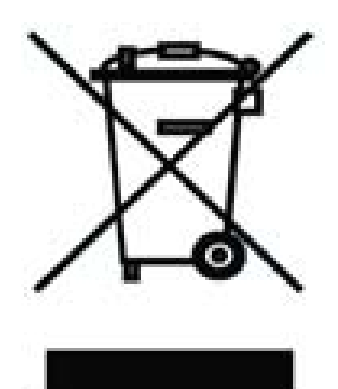

The equipment may be returned to Kongsberg Seatex AS if

there is no local WEEE (Waste Electrical and Electronic Equipment) collection. The equipment is marked with this pictogram.

# References

#### **Reference documents**

- 1 SpotTrack Operator manual, Kongsberg Seatex AS
- 2 MRU Installation manual, Kongsberg Seatex AS

### A

about this manual, 7 accessories, description, 11 additional parts, 12 automatic logging, 61

## B

blind zone, 51

#### С

cable layout, 47 cable list, standard, 47 cable plan, standard, 47 cable specifications, 76 cables, 26, 38, 40 cabling, 26, 29-30 cabling, Control Unit, 38 cabling, Control Unit to DP, 40 cabling, ground, 30 cabling, junction box (field) and power source, 29 cabling, junction box (field) to Control Unit, 39 cabling, junction box and Control Unit, 29 cabling, junction box to ground, 30 cabling, Sensor Unit and junction box (field), 27 changing log length, 61 checking system functionality, 59 Class 1 laser, 13 Class 1 laser product, 14 Class 3R, 13-14 cleaning kit, 12 COM ports, 81 communication type, 53 compass safe distance, specification, 77 configuration, 49 configuration parameters, how to select, 49 conformity declaration, 83 connection, Control Unit to sensor, 57 connections, junction box, 27 connector board, pin layout, 81 contact details, 14 Control Unit dimensions, 67,74 Control Unit interfaces, 76 Control Unit location, 17 Control Unit power, 74

Control Unit safety, 77 Control Unit, cabling, 38 Control Unit, description, 10 Control Unit, environmental, 75 Control Unit, how to connect to sensor, 57 Control Unit, how to install, 35 Control Unit, how to install in the rack, 35 Control Unit, how to set up remote connection, 58 Control Unit, rear interfaces, 37 CyScan Kongsberg message, 80

## D

data communication, how to verify, 59 defining vessel dimensions, 59 description, accessories, 11 description, Control Unit, 10 description, junction box (field), 10 description, Processing Unit, 10 description, Sensor Unit, 10 dimensions, 73 dimensions, Control Unit, 67, 74 dimensions, junction box (field), 66, 74 dimensions, mounting bracket - wall, 64 dimensions, prism cluster, 68 dimensions, Sensor Unit, 63, 73 dimensions, single prism holder, 70 disabling MRU readings, 54 display keypad, 54 display, how to set up, 54 displaying keypad, 49 displaying raw sensor data, 59 disposal of electrical components, 85 DP interface, how to set up, 53 drawings, 62 drawings, installation, 16

#### Е

editing in text boxes, 49 enabling MRU readings, 54 entering MMSI, 58 environmental specifications, 75 environmental specifications, Processing Unit, 75 environmental, Control Unit, 75 environmental, junction box, 75 environmental, Sensor Unit, 75 equipment, 16 equipment handling, 84 equipment inspection, 84 Ethernet cable, 76 ethernet connection, 82 EU conformity declaration, 83 external interfaces, 76 eye-safe, 13

## F

Fanbeam MDL message, 79 Fanbeam MDL message, no checksum, 79 front interfaces, 36 front interfaces Control Unit, 36

#### G

ground, 30 guarantee, restrictions, 13

## H

handling, Sensor Unit, 84 health and safety, 84 how to set, blind zone for mounting bracket, 51 how to, change log length, 61 how to, check sensor product and software version, 60 how to, check sensor serial number, 60 how to, check system functionality, 59 how to, connect Control Unit to sensor, 57 how to, define vessel dimensions, 59 how to, display keypad, 49 how to, display raw sensor data, 59 how to, dispose of electrical components, 85 how to, edit in text boxes, 49

how to, enter MMSI, 58 how to, install main unit in rack, 35 how to, install prism cluster, 33 how to, install Processing Unit in rack, 35 how to, install single prism, 31 how to, install the Control Unit, 35 how to, install the Control Unit in the rack, 35 how to, install the junction box (field), 24 how to, install the Sensor Unit, 22, 24 how to, install the wall mounting bracket, 22 how to, interface to MRU, 43 how to, measure mounting bracket location, 20 how to, measure mounting bracket orientation, 19 how to, move the sensor, 60 how to, replace the sensor, 60 how to, select configuration parameters, 49 how to, select measurement type, 55 how to, select measurement unit, 55 how to, select vessel orientation, 54 how to, set location for mounting bracket, 50 how to, set orientation for mounting bracket, 50 how to, set sensor search area, 52 how to, set survey origin, 50 how to, set up Control Unit for remote connection, 58 how to, set up DP interface, 53 how to, set up for 4th generation MRU, 43 how to, set up for 5th generation MRU, 44 how to, set up sensor IP address, 56 how to, set up the display, 54 how to, set up the MRU, 54 how to, set up the network, 56 how to, set vessel shape and dimensions, 58 how to, verify data communication, 59

## Ι

installation drawings, 16 installation, Control Unit, 35 installation, Control Unit in cabinet, 35 installation, junction box, 24 installation, monitor, 41 installation, Sensor Unit, 22, 24 installation, touch screen monitor, 41 installation, wall mounting bracket, 22 installing prism cluster, 33 installing single prism, 31 installing, main unit in rack, 35 installing, Processing Unit in rack, 35 interconnections, 47 interface descriptions, 80 interfaces, Control Unit, 36, 76 interfaces, external, 76 interfaces, front Control Unit, 36 interfaces, Sensor Unit, 76 interfacing to MRU, 43 IP address for sensor, how to set up, 56

## J

junction box (field) dimensions, 66, 74 junction box (field) power, 74 junction box (field), description, 10 junction box (field), location, 17 junction box connections, 27 junction box, environmental, 75 junction box, how to install, 24

## K

keypad, enable or disable, 54 keypad, how to display, 49

#### L

labels, 14 LAN 1, 82 LAN 2, 82 LAN 3, 82 LAN 4, 82 LCD display, 37 LED, 37 LED indications Control Unit, 37 location, Control Unit, 17 location, junction box (field), 17 location, monitor, 18 location, mounting bracket, 50 location, reflectors, 18 location, Sensor Unit, 17 location, units, 17 log length, how to change, 61 logging, automatic, 61

## M

main unit, how to install in rack, 35 maintenance, 7 maximum number of reflectors, setup, 53 measurement type, how to select, 55 measurement unit, how to select, 55 measuring mounting bracket location, 20 measuring mounting bracket orientation, 19 message types, 77 MMSI, how to enter, 58 monitor installation, 41 monitor location, 18 monitor resolution, 9 mounting bracket - wall, dimensions, 64 mounting bracket blind zone, how to set, 51 mounting bracket location, how to measure, 20 mounting bracket orientation, how to measure, 19 mounting bracket reference point, 19 mounting bracket, how to install, 22 mounting bracket, how to set location, 50 mounting bracket, how to set orientation, 50 mouse, 9 moving the sensor, 60 MRU 4th generation, how to set up, 43 MRU 5th generation, how to set up, 44

MRU data, 54 MRU, how to interface, 43 MRU, how to setup, 54

#### N

network, how to set up, 56

#### 0

orientation pin, 19 orientation, mounting bracket, 50

#### Р

parts, additional, 12 patch panel, 39 performance, Sensor Unit, 73 pin layout COM ports, 81 pin layout connector board, 81 power, 74 power and Ethernet cable, 76 power cable, 76 power specifications, Processing Unit, 74 power, Control Unit, 74 power, junction box (field), 74 power, Sensor Unit, 74 pre-installation, 16 prism cluster, dimensions, 68 prism cluster, how to install, 33 prism holder, dimensions, 70 prism, how to install, 31 Processing Unit, description, 10 Processing Unit, environmental specifications, 75 Processing Unit, how to install in rack, 35 Processing Unit, power specifications, 74 product labels, 14 product restrictions, 13 product version, how to check, 60 protection cover, 11 protection cover, Sensor Unit, 16, 84 PSXRAD message, 78

#### R

rack requirements, 21 raw data, how to display, 59 rear interfaces, 37 rear interfaces, Control Unit, 37 reference documents, 86 reference point, mounting bracket, 19 reflector, how to install, 31 reflectors, how to install, 33 reflectors, location, 18 remote connection, Control Unit, 58 replacing the sensor, 60 requirements for rack, 21 resolution, monitor, 9 restrictions, guarantee, 13 RS-422 signal, 80

#### S

safety, 77, 84 safety regulations, 13 safety, Control Unit, 77 safety, Sensor Unit, 77 scope of supply, 12 selecting configuration parameters, 49 selecting measurement type, 55 selecting measurement unit, 55 selecting vessel orientation, 54 sensor search area, how to set, 52 Sensor Unit dimensions, 63, 73 Sensor Unit environmental, 75 Sensor Unit handling, 84 Sensor Unit interfaces, 76 Sensor Unit power, 74 Sensor Unit protection cover, 16, 84 Sensor Unit safety, 77 Sensor Unit, description, 10 Sensor Unit, how to install, 22, 24 Sensor Unit, location, 17 Sensor Unit, performance, 73 sensor, how to move/replace, 60 serial cable, 76 serial line, DP, 40 serial lines, 81 serial number, how to check, 60 set up maximum number of reflectors, 53 setting survey origin, 50 setting up DP interface, 53

setting up MRU port, 54 setting up sensor IP address, 56 setting up the display, 54 setting up the network, 56 setting vessel shape and dimensions, 58 setting, blind zone for mounting bracket, 51 setting, sensor search area, 52 settings, MRU 4th generation, 43 settings, MRU 5th generation, 44 single prism holder, dimensions, 70 single prism, how to install, 31 skills, 16 software version, 60 specification, compass safe distance, 77 specifications, 73 specifications, cables, 76 SpotTrack message, 77 standard parts, 12 support information, 14 survey origin, how to set, 50 system description, 8 system diagram, standard, 8 system functionality, how to check, 59 System menu, 49 system units, 10

## Т

technical specifications, 73 telegram, 53 telegrams, 77 text box, how to edit, 49 tools, 16 touch screen monitor installation, 41 transportation box, 11

#### V

verifying data communication, 59 vessel dimensions, how to define, 59 vessel dimensions, how to set, 58 vessel orientation, how to select, 54 vessel shape, how to set, 58 VGA cable, 76

#### W

warranty, 16, 84 where to, place the Control Unit, 17 where to, place the junction box (field), 17 where to, place the monitor, 18 where to, place the reflectors, 18 where to, place the Sensor Unit, 17 ©2021 Kongsberg Seatex